# Introduction to the analysis of EXAFS data

Carlo Meneghini

meneghini@fis.uniroma3.it

#### Grado2013\_XAFS\_TUTORIAL

http://dl.dropbox.com/u/20746560/Meneghini\_EXAFS-Tutorial-DUINO-2011.zip

PDF slides:

#### https://db.tt/UmF9HOc2

Complete directory

XAFS\_tutorial\_Grado2013

|      |              |             | 2.5 6 24.5 |                              |
|------|--------------|-------------|------------|------------------------------|
| Data | Examples     | Manuals     | Software   | Grado_2013_XAFS_Tutorial.pdf |
|      | a-Ge         | all the let | IFEFFIT    |                              |
|      | A-GeO2       | Self-pl-3   | VESTA      |                              |
|      | Cu<br>Cu 10K |             | Notepad++  |                              |
|      | Fe_align     |             |            |                              |
|      | W            |             |            |                              |
|      | LCA          |             |            |                              |

# Characteristics of a XAS spectrum

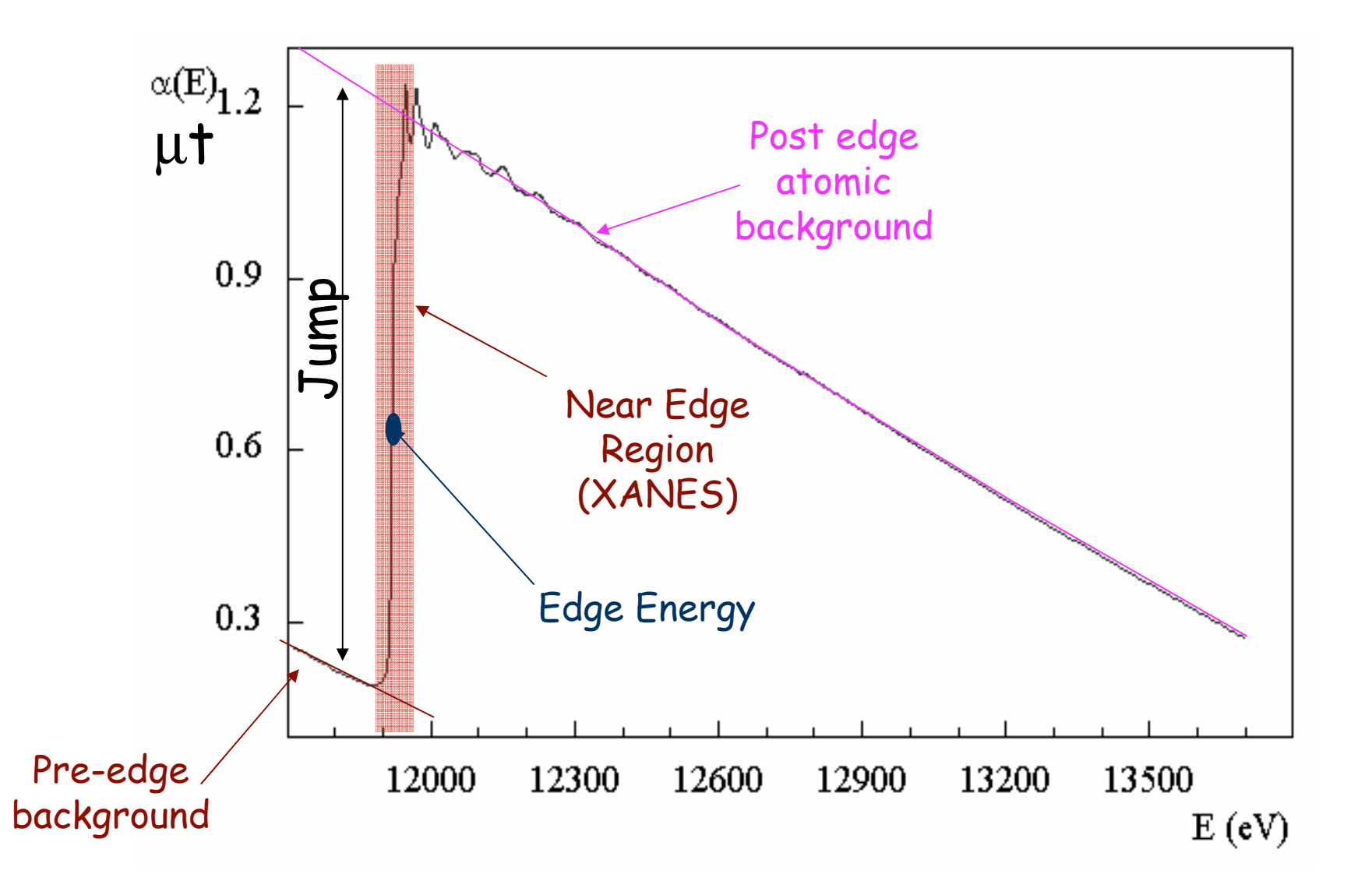

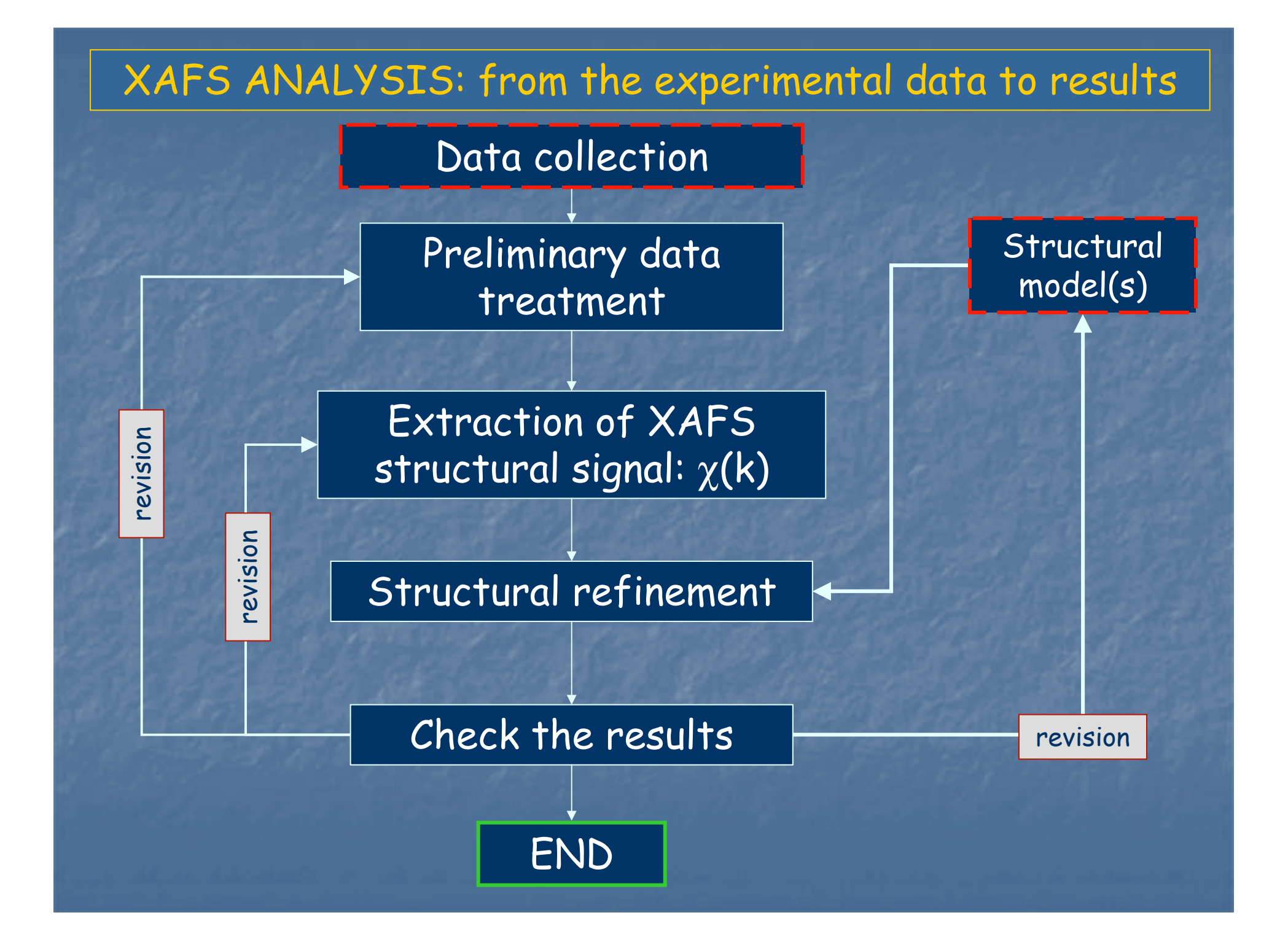

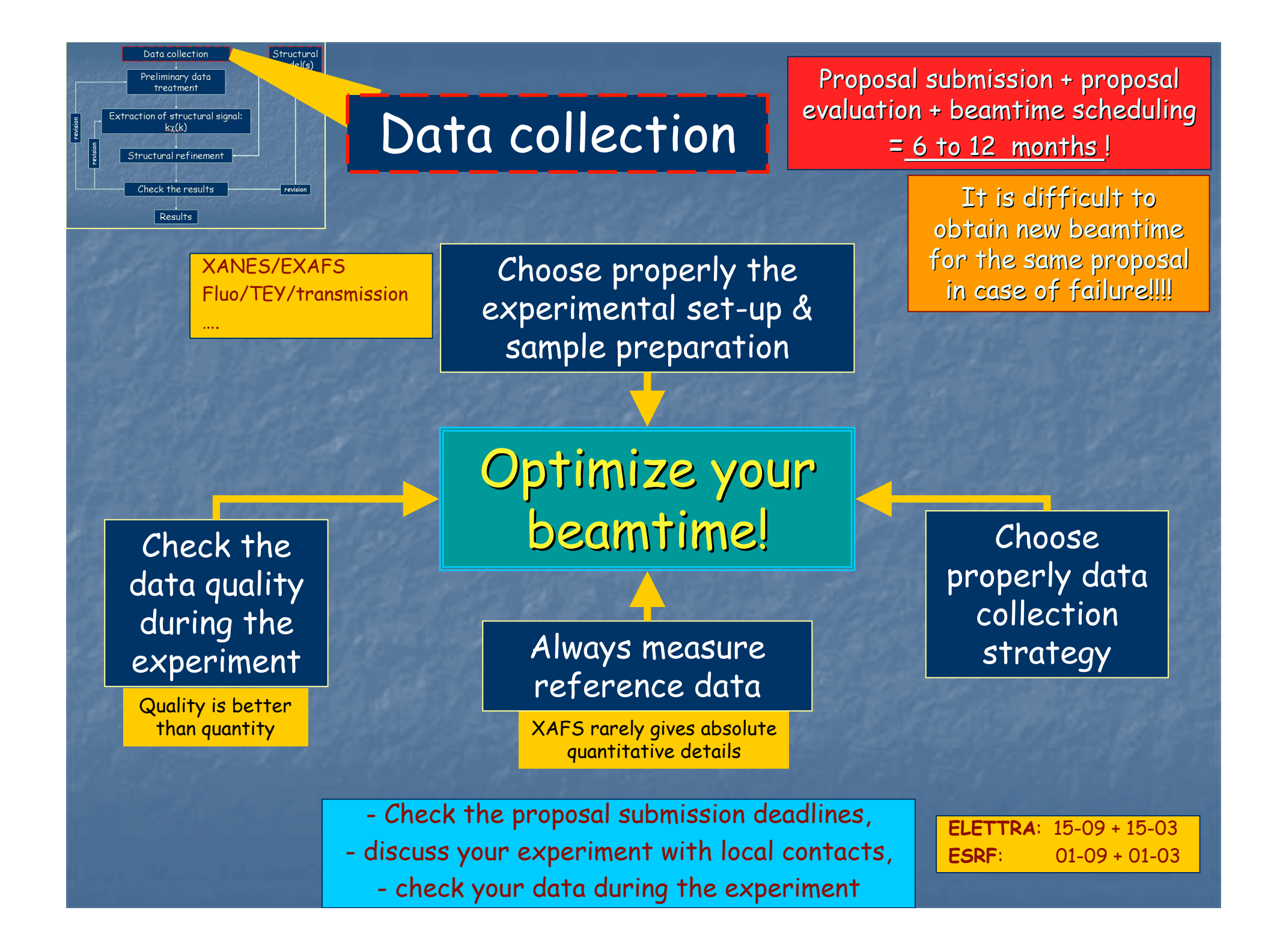

# Data collection

Errors in XAFS data analysis are dominated by <u>systematic errors</u>:

- spurious structures
- background subtraction
- wrong models
- inaccurate theory

Measure reference samples

1-energy calibration

d

2-data analysis procedures calibration

The power of XAFS technique consists in highlighting the smallest structural differences Experimental set-up & sample preparation

Transmission: massive concentrated samples  $0.5 \le \Delta \mu t \le 1.5$   $\mu t \le 2.$ inhomogeneities, holes, not parallel surfaces, etc...

#### Fluorescence: thin concentrated thick diluted samples

Self absorption, detector linearity, Bragg reflections

thick concentrated

<u>Surface sensitivity</u>, sample charge, Bragg reflections

b

IXS Standards and Criteria Subcommittee Reports

Data quality

EY:

С

S/N ratio

glitches

discontinuities

## Collection strategy

- step scan / quick EXAFS
- Fixed Energy or K steps
- single scan/repeated scans
- temperature points

# Evaluate S/N ratio

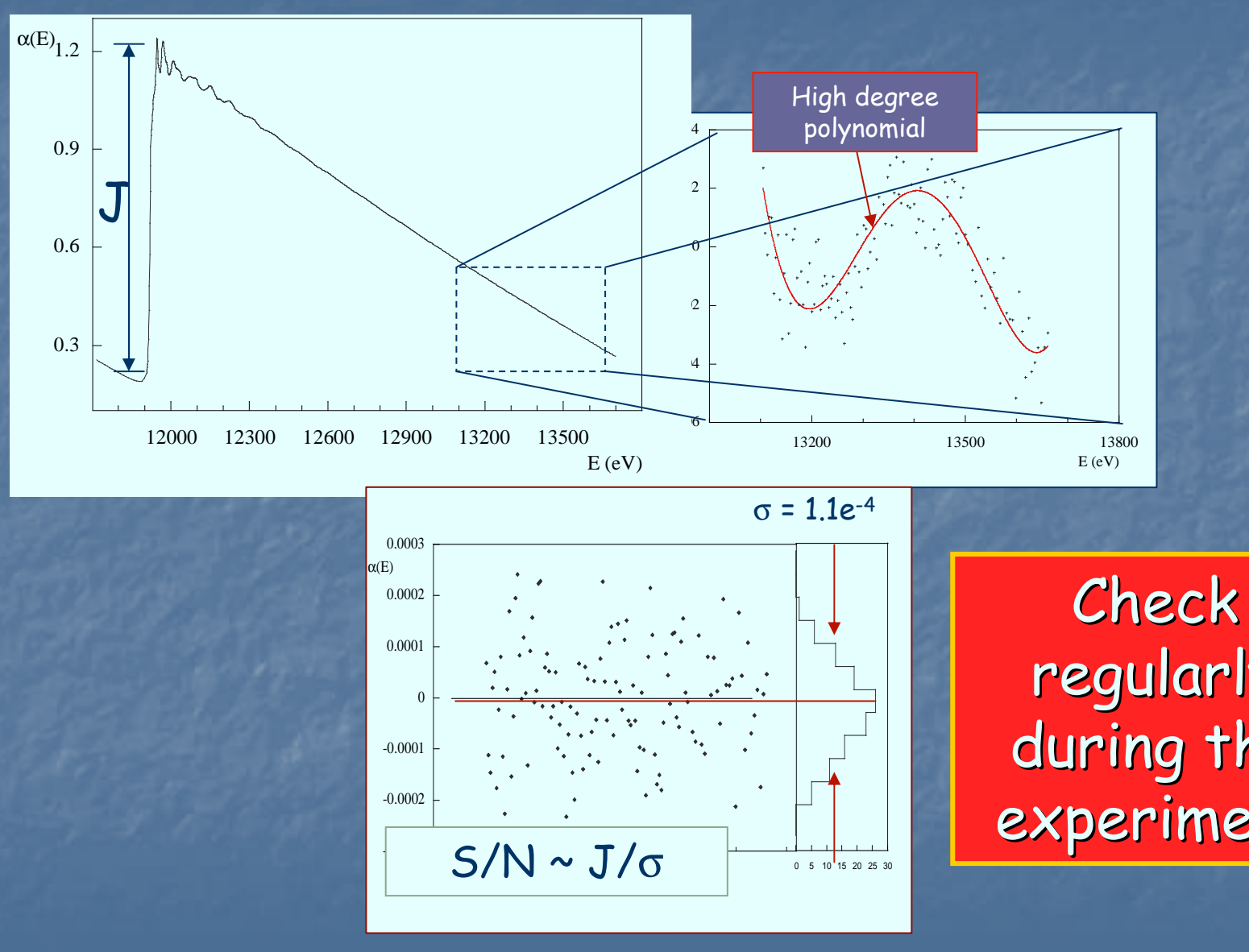

regularly during the experiment

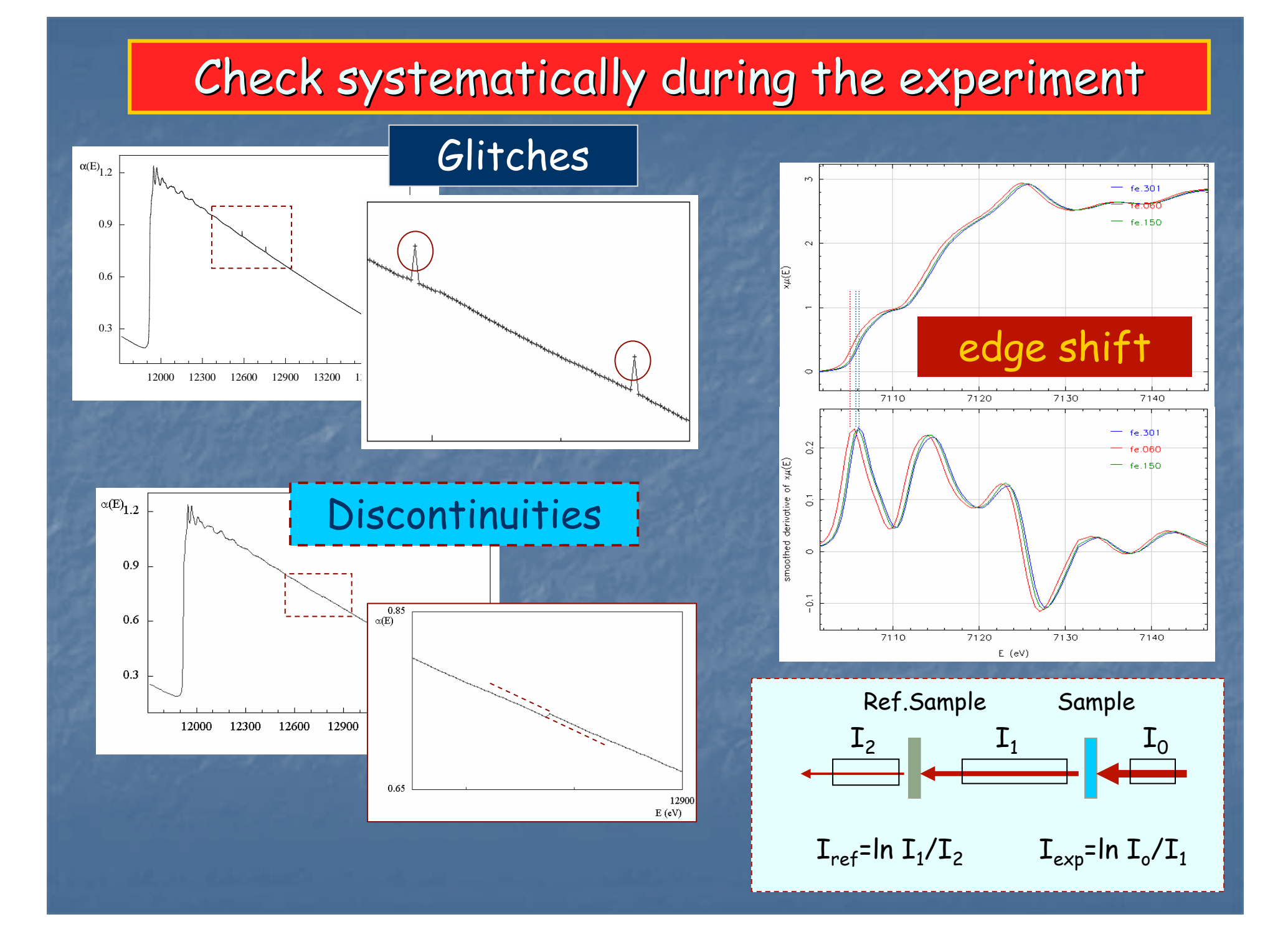

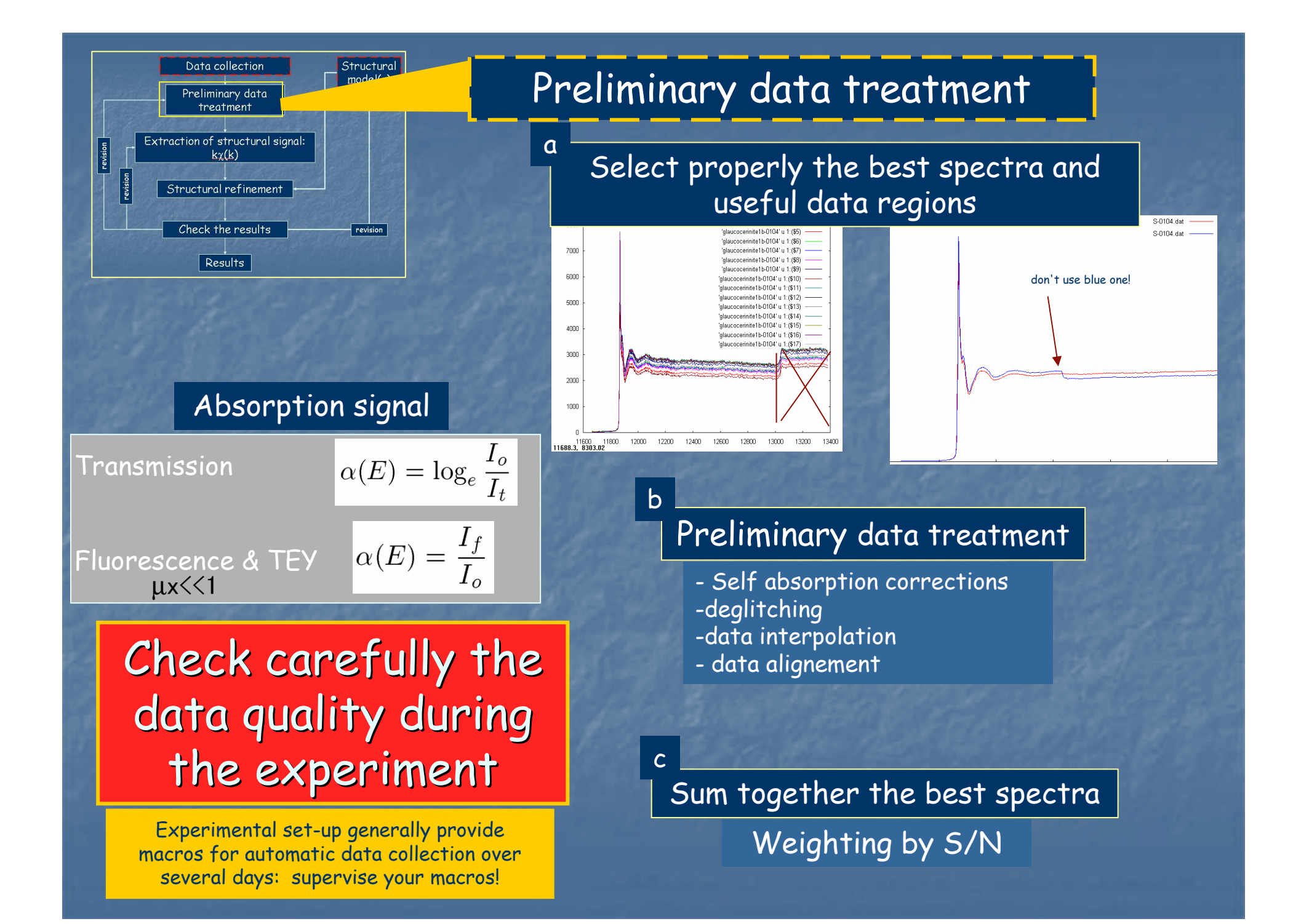

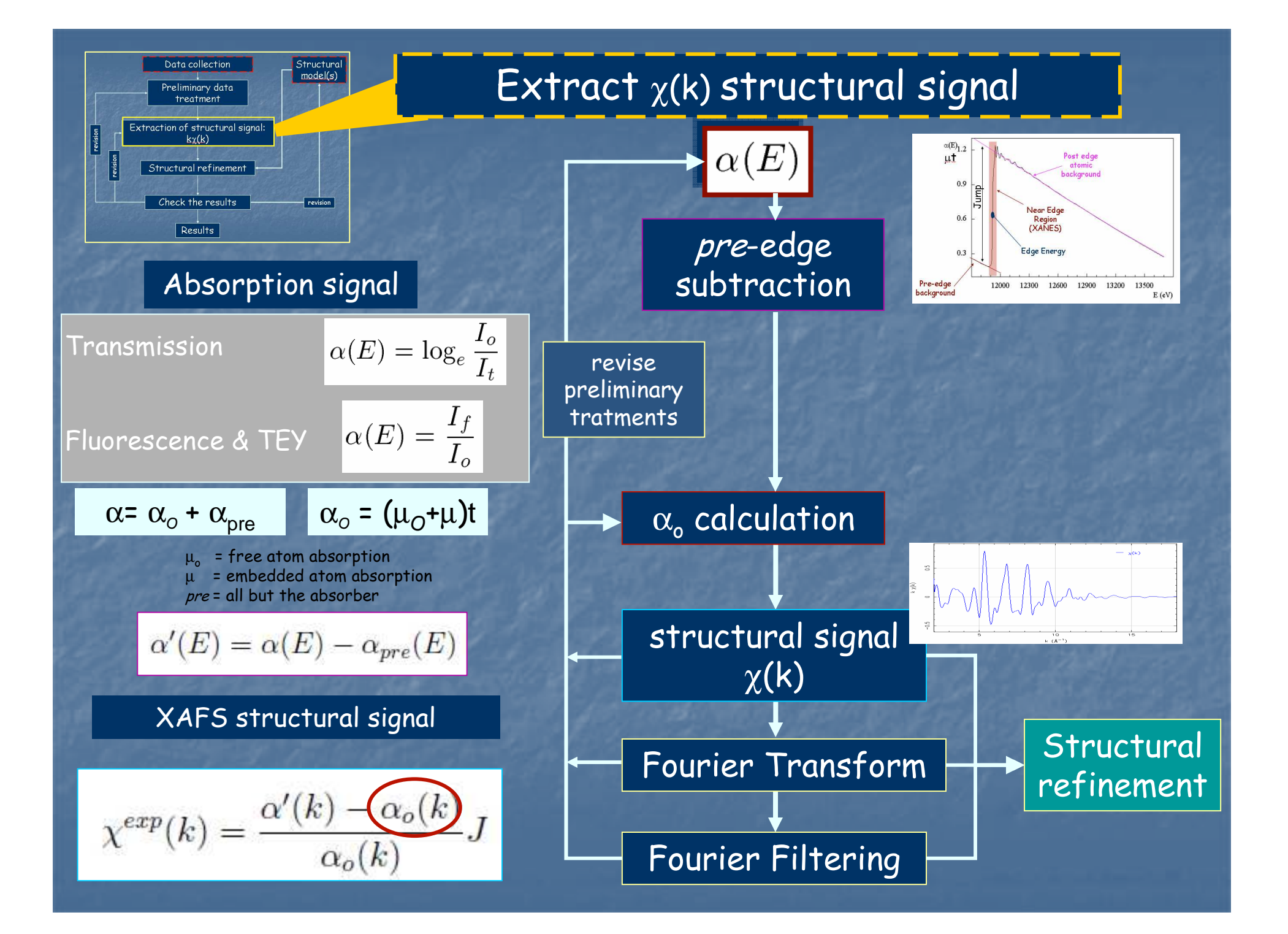

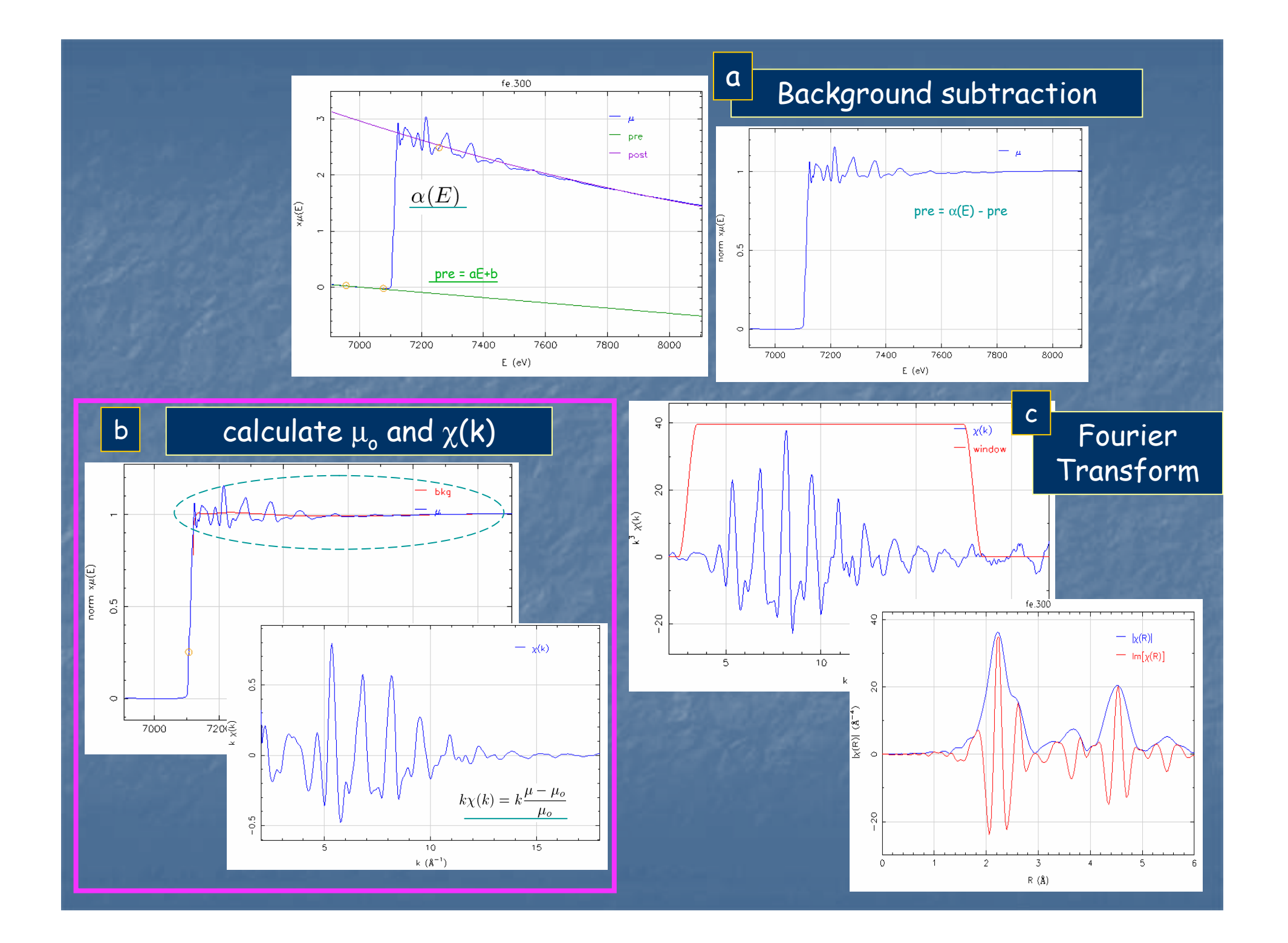

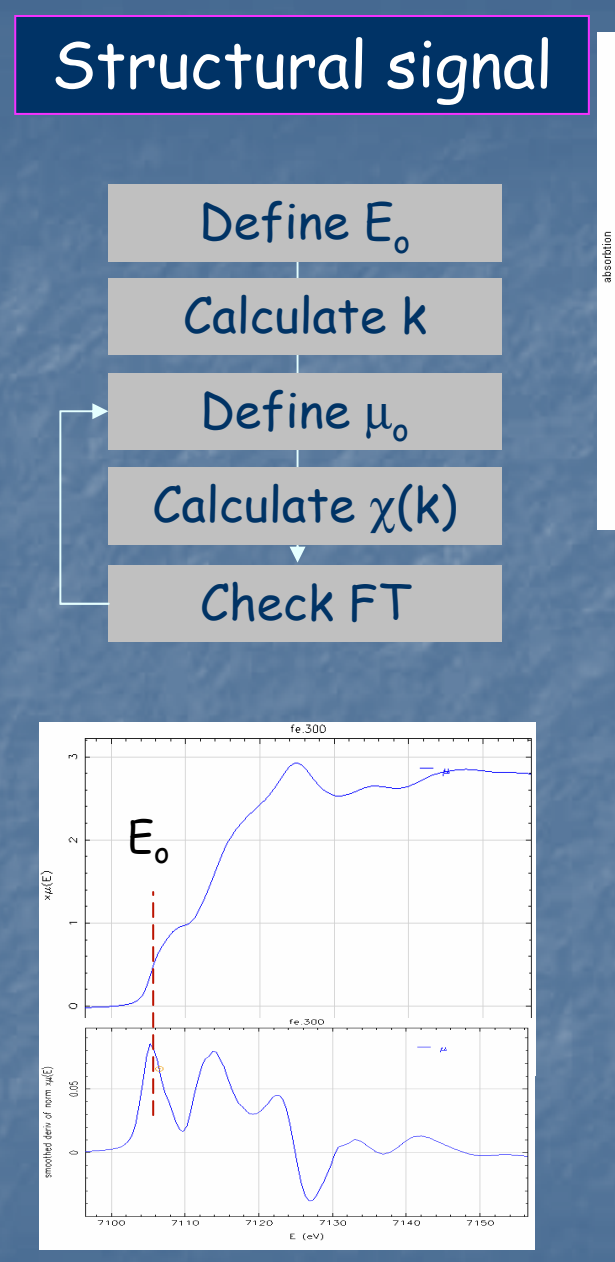

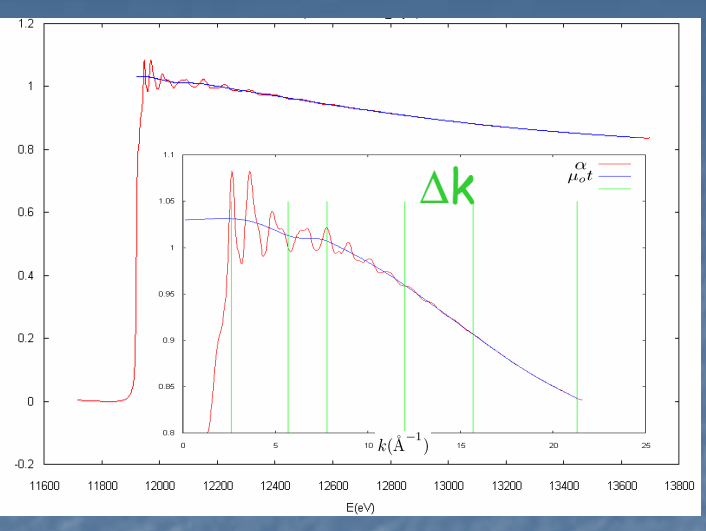

# $\mu_o$ = represents the bare atom absorption.

It is calculated <u>empirically</u> as a smooth curve across the data.

Different XAFS data analysis software apply different (generally equivalent) methods

#### <u>Requirements for $\mu_0$ :</u>

1) <u>Smooth</u> enough to not remove true structural features

2) <u>Structured</u> enough to remove background structures

#### Note: Multiple excitations my affect the background with (small) discontinuities

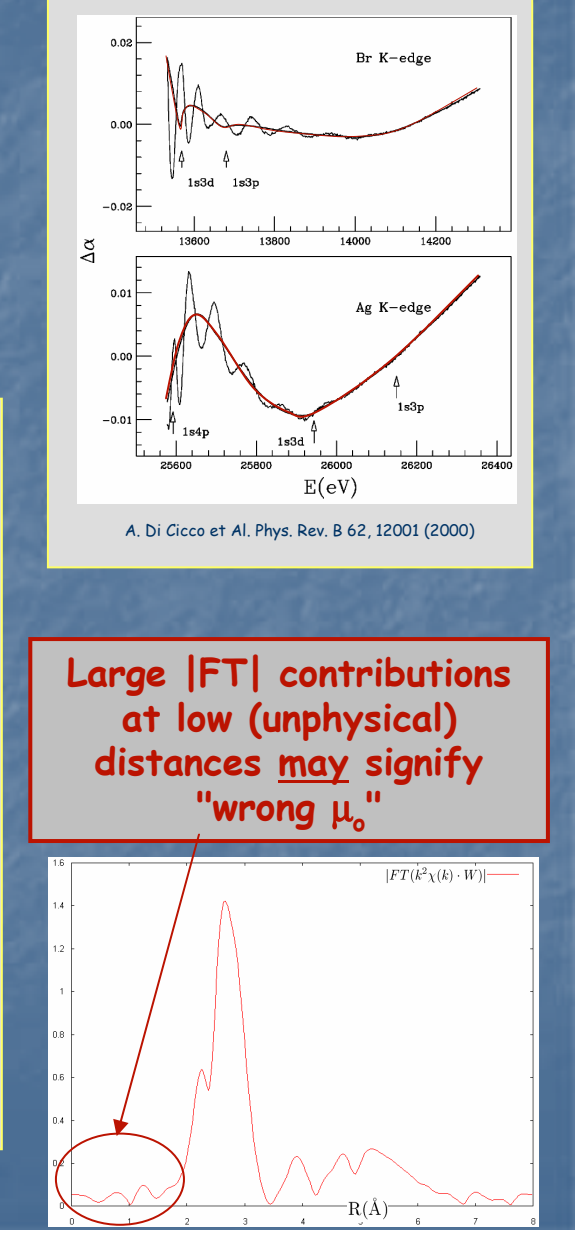

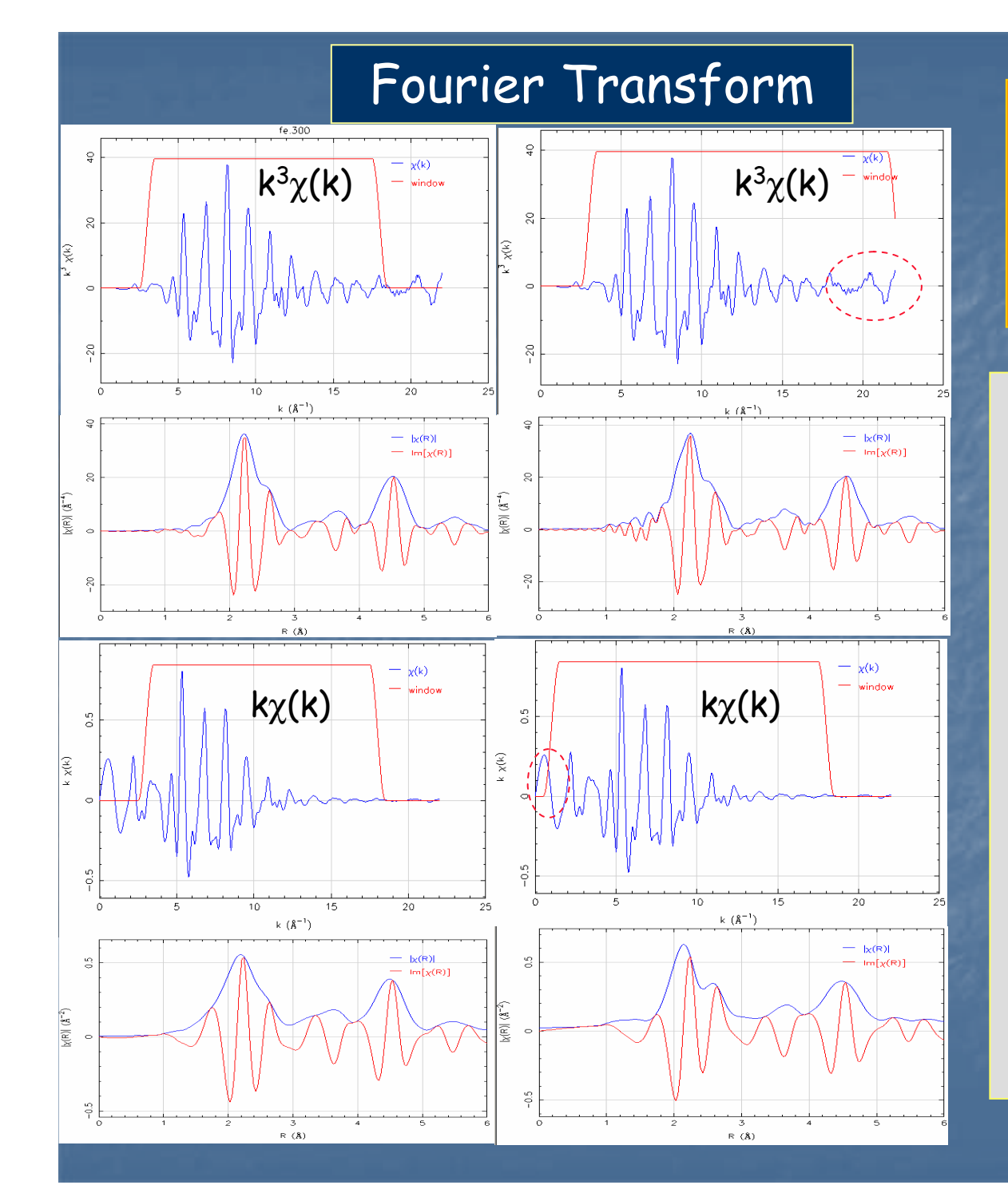

#### Shape of FT widely changes as a function of:

- FT window
- •<u>k<sup>w</sup> weight</u>
- data range

FT shows more intuitively the main structural features in the real space: the FT modulus represent a pseudoradial distribution function modified by the effct of amplitude, phase and mean free path parameters:

#### |FT| peaks point out interatomic correlations

Peak positions are not the true distances due to the photoelectron phase shift

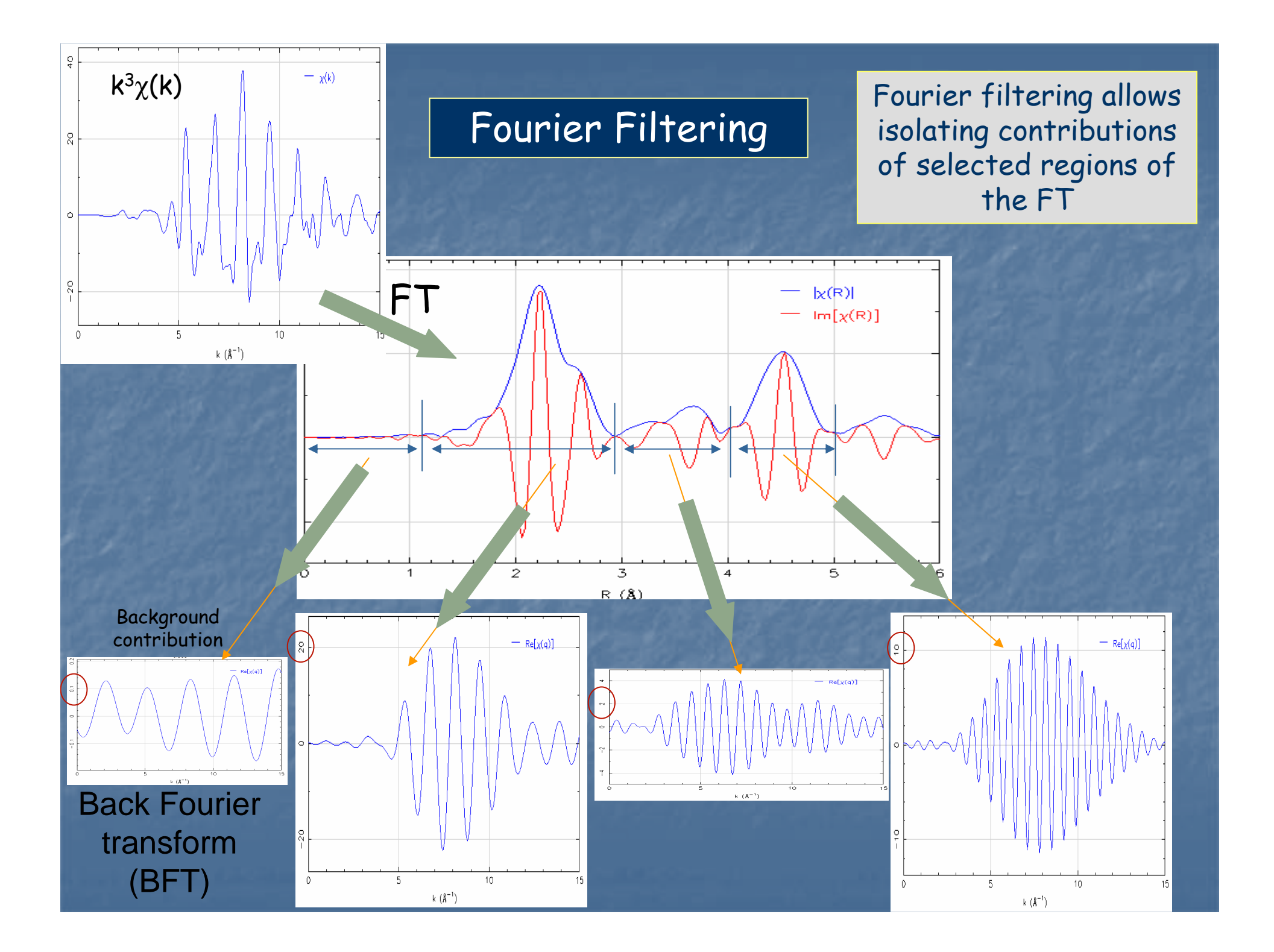

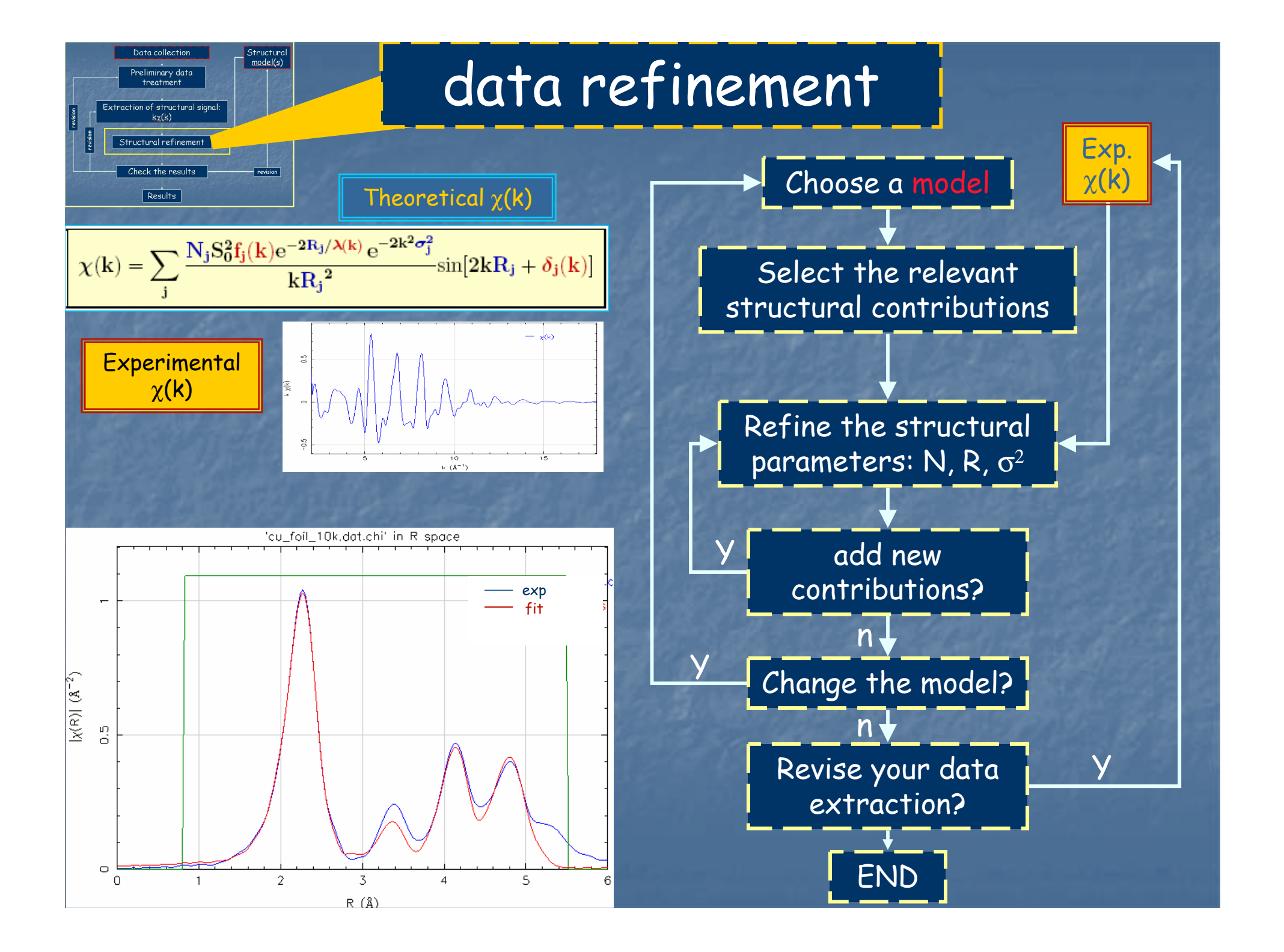

## Choose a structural model

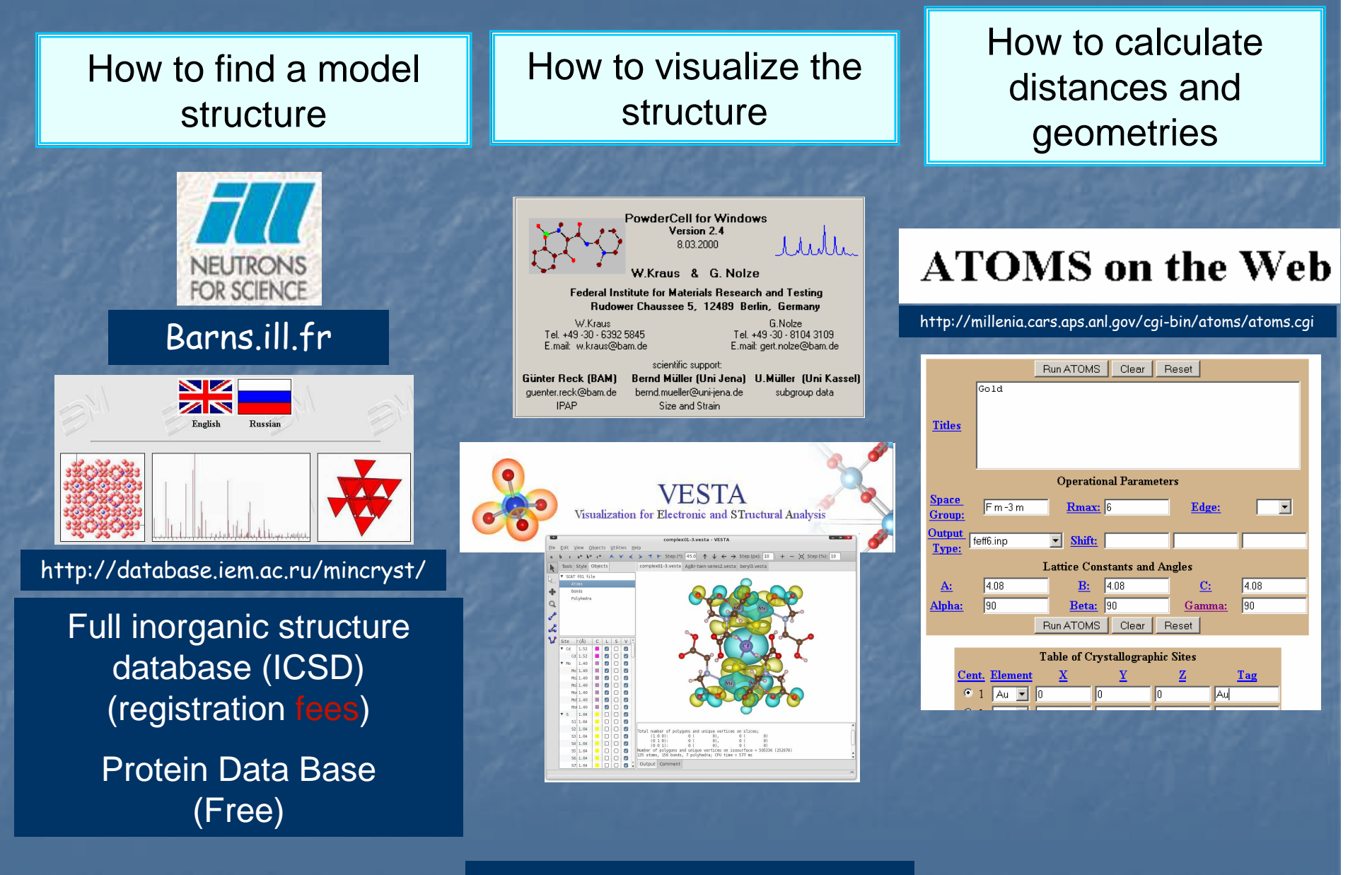

#### Search on the web !

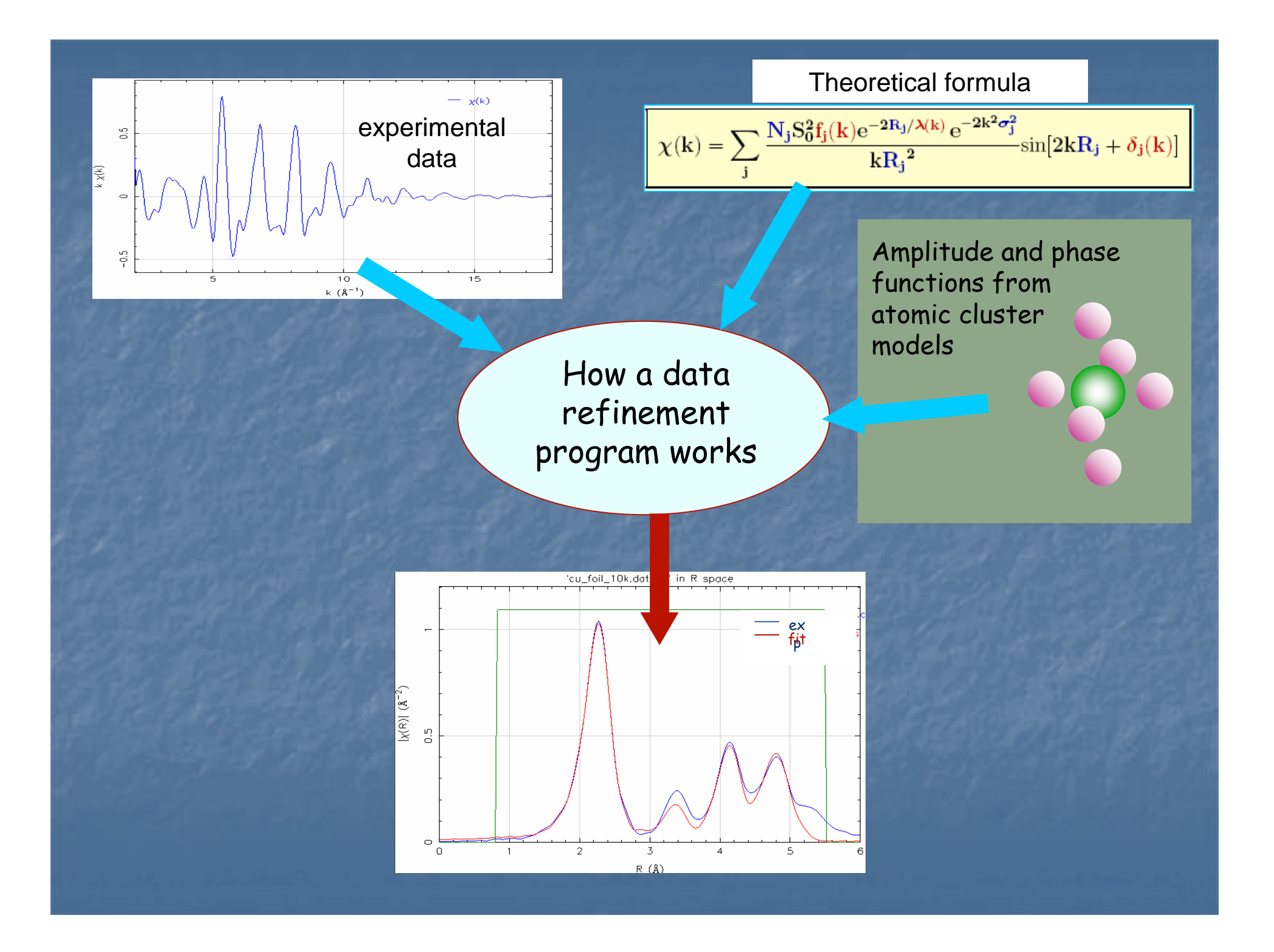

## XAFS data analysis software

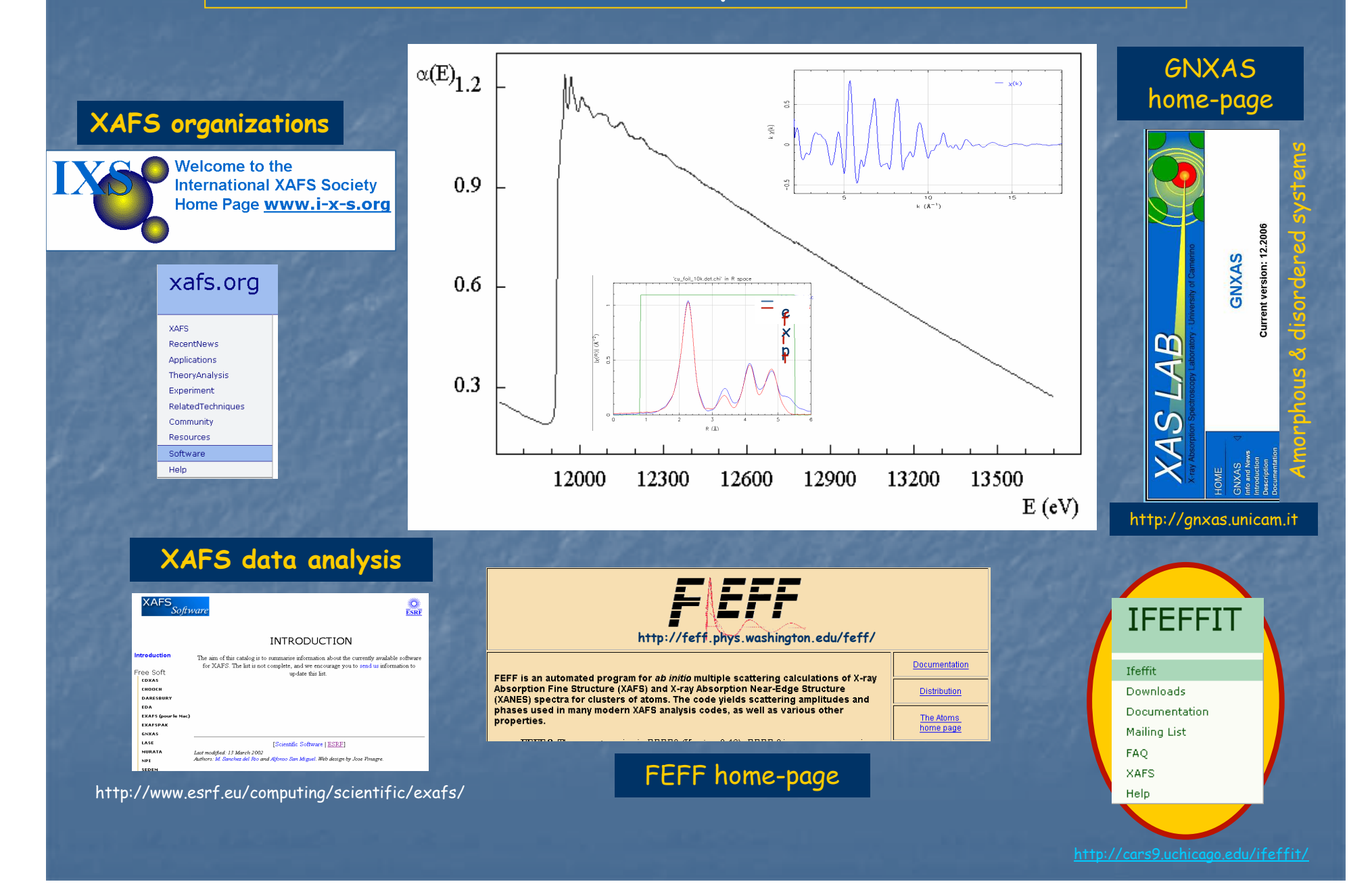

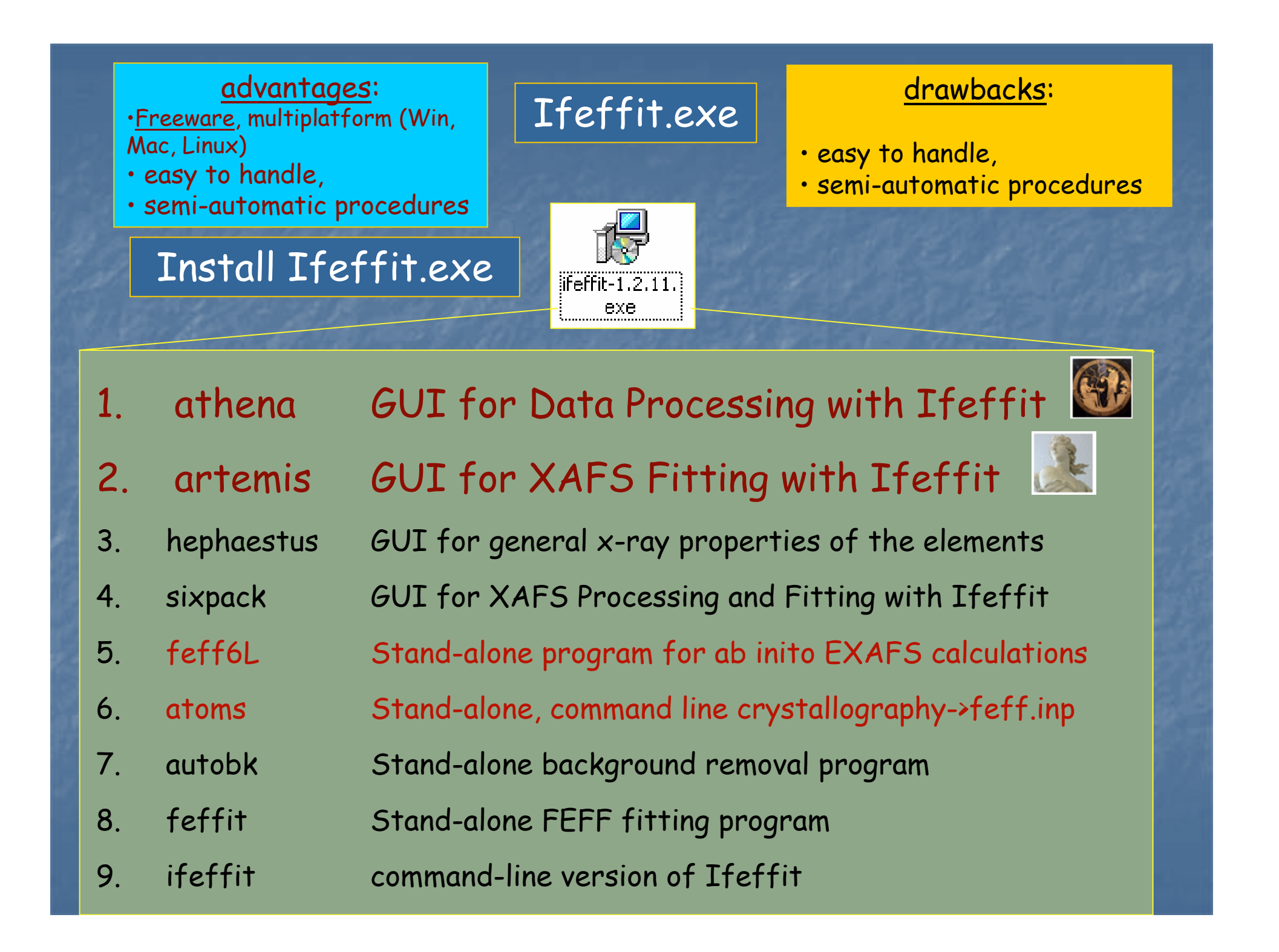

## Inside the Ifeffit directory

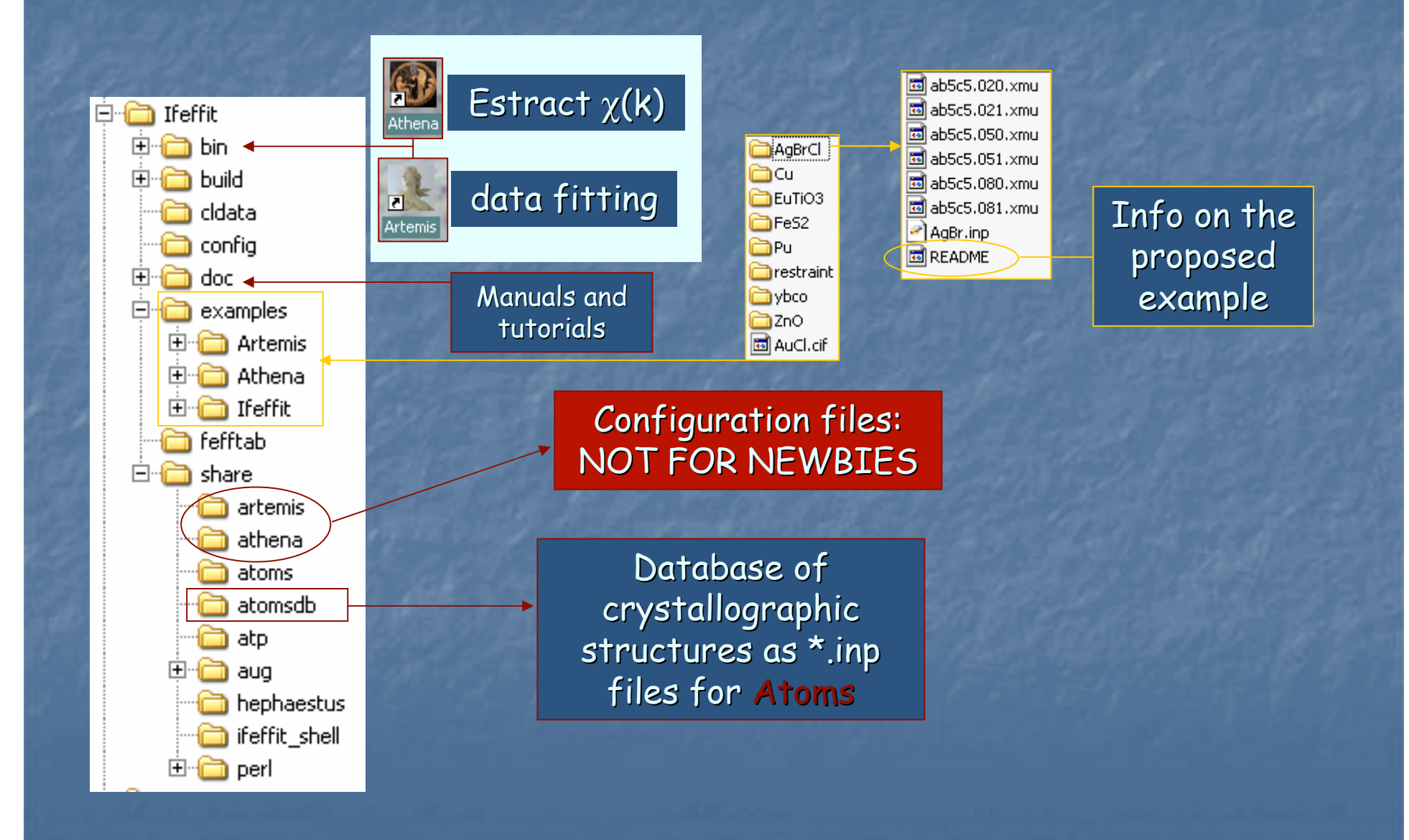

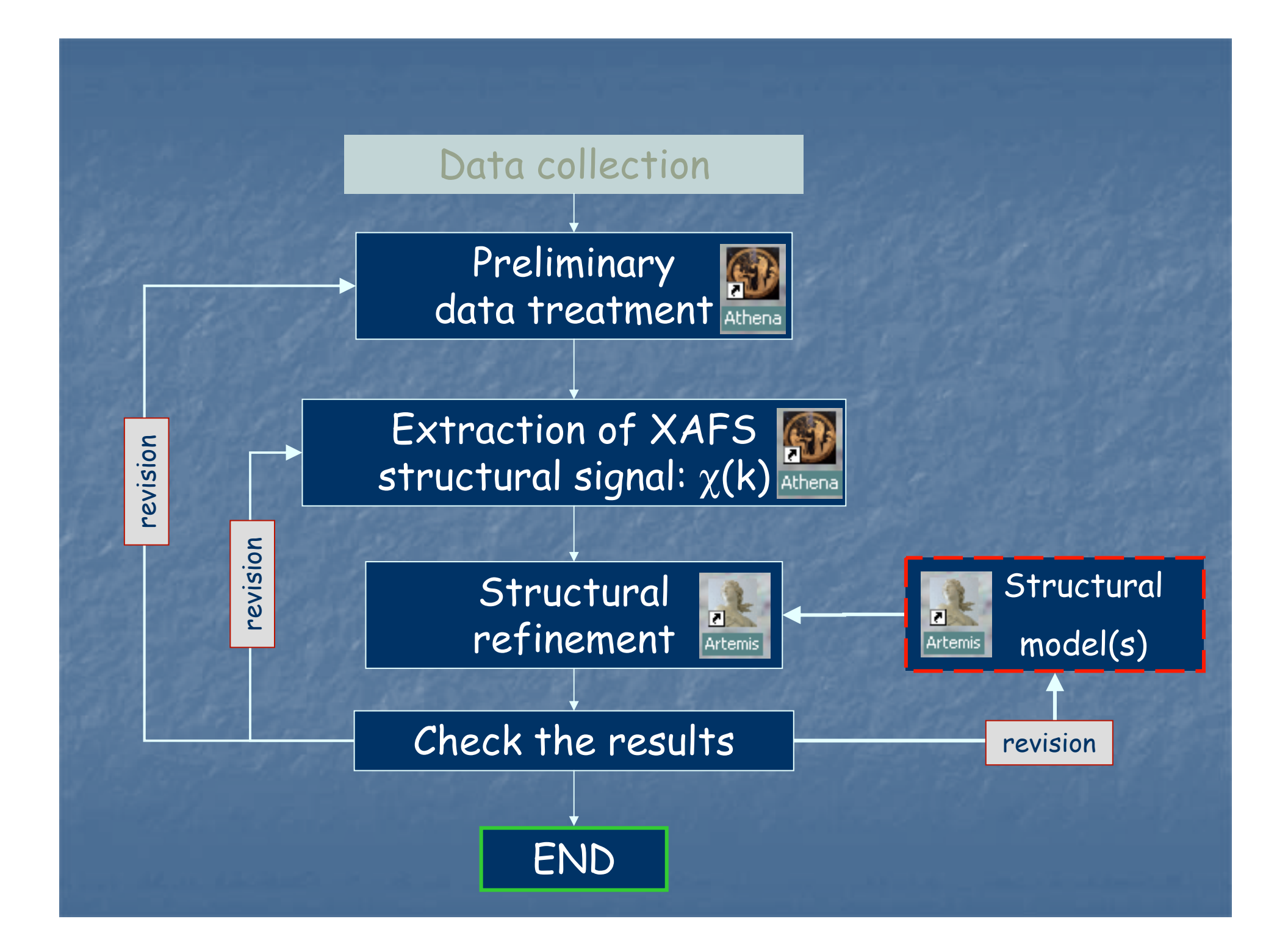

# Preliminary data treatment &

Athena

# Extraction of XAFS structural signal: $\chi(k)$

|                                                      |                      |                     | N Succession                                |
|------------------------------------------------------|----------------------|---------------------|---------------------------------------------|
| Project                                              | A U I modified       |                     | List of files (group)<br>opened into Athena |
| Current group cu_foil_10k.dat                        | Cu_foil_10k.dat      |                     | opened into rationa                         |
| File: E:/Duino_ago09/Examples/Cu_10K/cu_foil_10k.dat |                      | 1                   |                                             |
| Z: Cu 🖵 Edge: K 🖃 E shift: 0 Importance: 1           |                      |                     |                                             |
| Background removal Show additional parameters        |                      |                     |                                             |
| E0: 8977.58 🗙 Rbkg: 1.0 🗶                            |                      | •                   | Plot highlighted files                      |
| k-weight: 2 Edge step: 2.32667 🕩 📕 fix step          |                      | kq 🚽                | dby for an end                              |
| Pre-edge range: -150 🗴 to -30 🗙                      | E K R q              |                     | Plot (sourrel)                              |
| Normalization range: 150 🗙 to 2284.89 🗙              |                      | kw                  | marked files                                |
| Spline range: k: 0.0 × to 25.019 ×                   | V Plotting options   |                     | marked mes                                  |
|                                                      | E k R q Stack Ind PF |                     |                                             |
| k-range: 2 X to 23,019 X                             | 📕 mu(E) 🧖            |                     |                                             |
| dk l window type: hanning                            | background           |                     |                                             |
| Phase correction: no arbitrary k-weight: 0.5         | nost-edge line       |                     | Options for plot                            |
| Prolement Fourier transform                          | Normalized ©         |                     |                                             |
| R-range: 1 XI to 3 XI                                | E Derivative         |                     |                                             |
| dr: 0.0 window type: hanning _                       |                      | Wa                  | rning: check the graphic                    |
| plotting in energy from group `cu_foil_10k.dat'      | check if the full    | wir                 | ndows and never close it                    |
| windows is                                           | visible on your PC,  | le                  | aving Athena/Artemis                        |
| smai scree                                           | 0                    | pen sometime the PC |                                             |
|                                                      | ne iower pari        |                     | crasnes                                     |

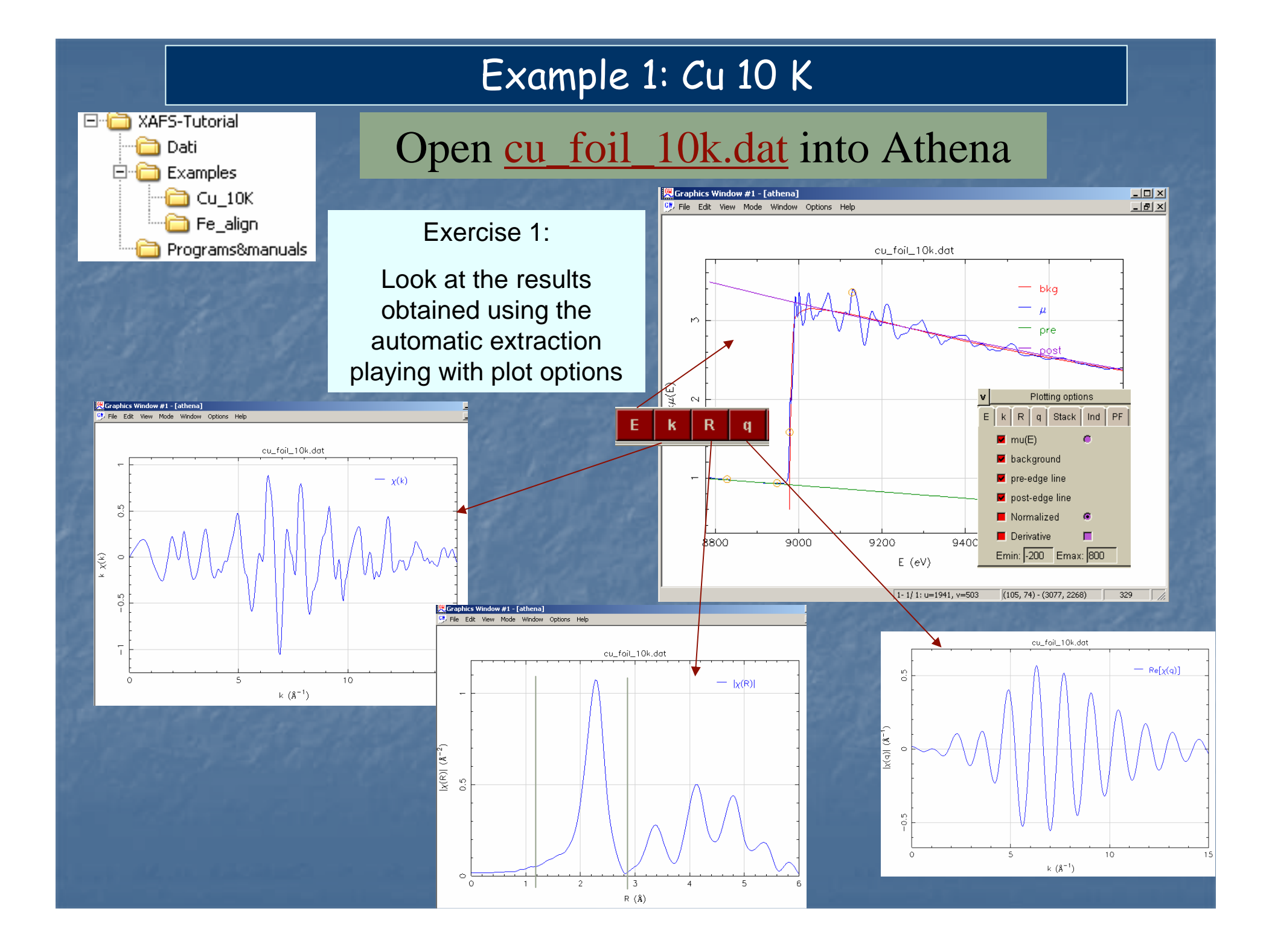

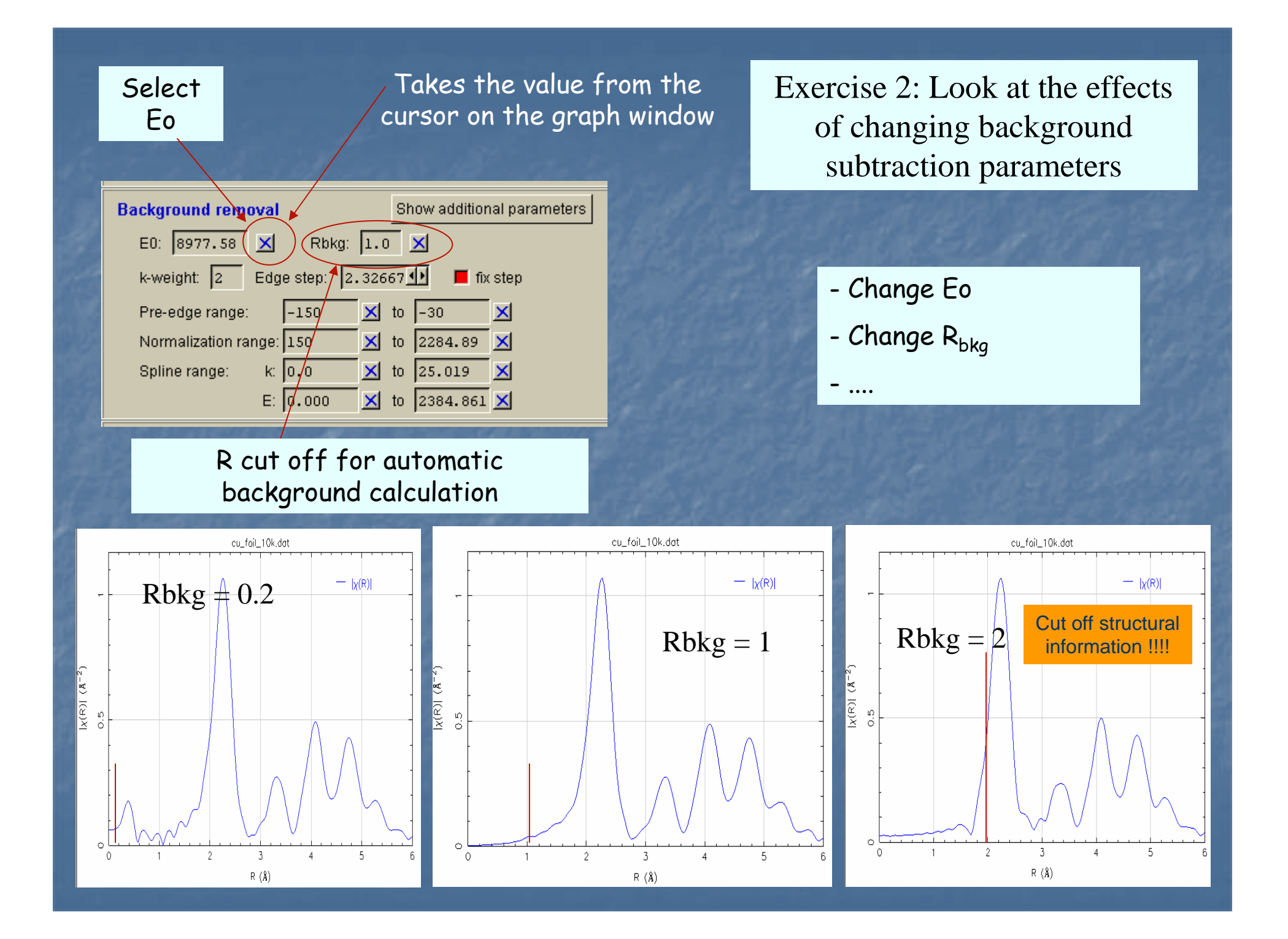

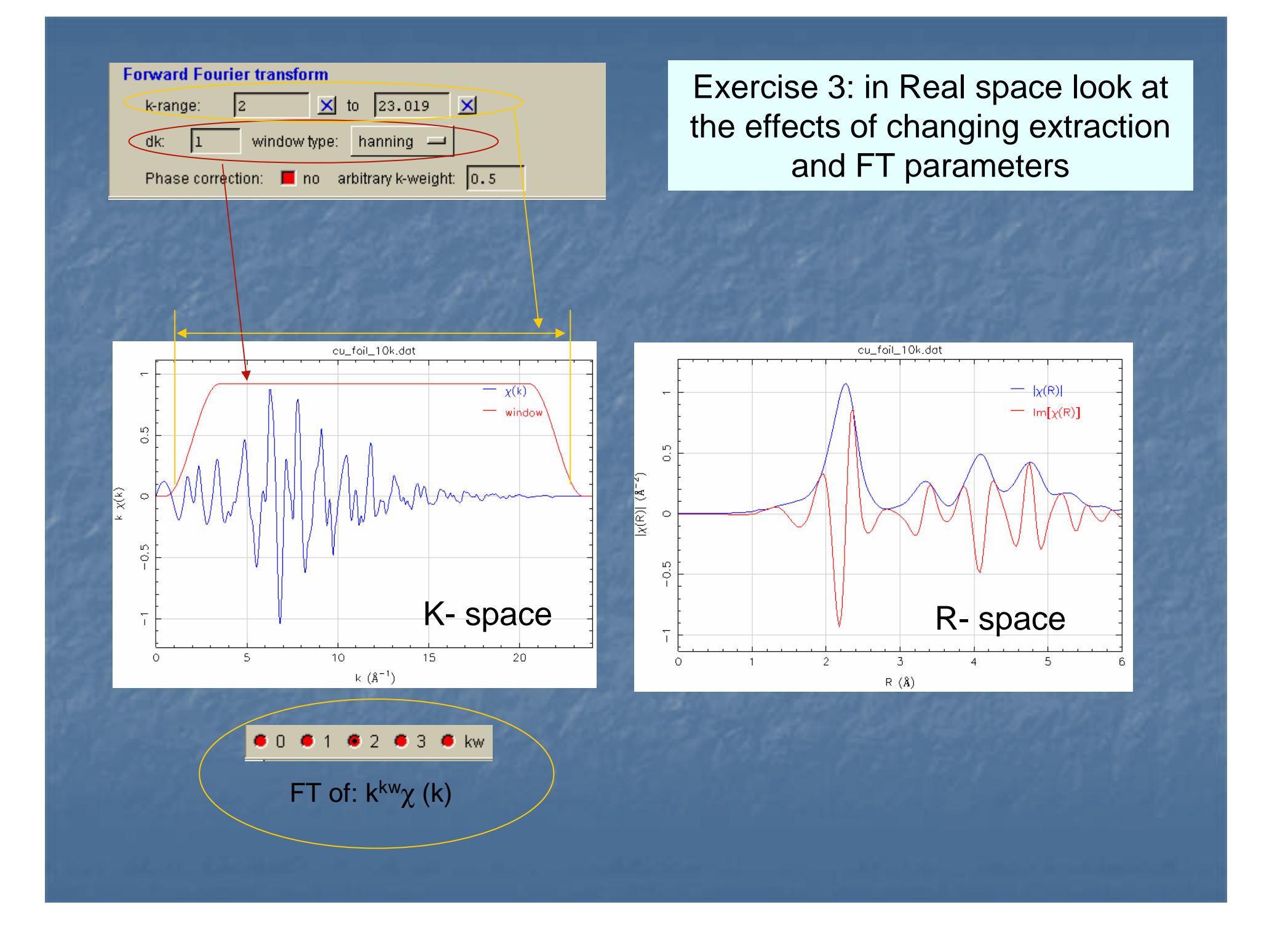

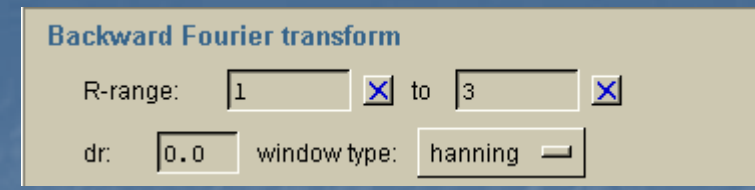

Exercise 4: in q (Back Fourier) space look at the effects of changing BF parameters and regions

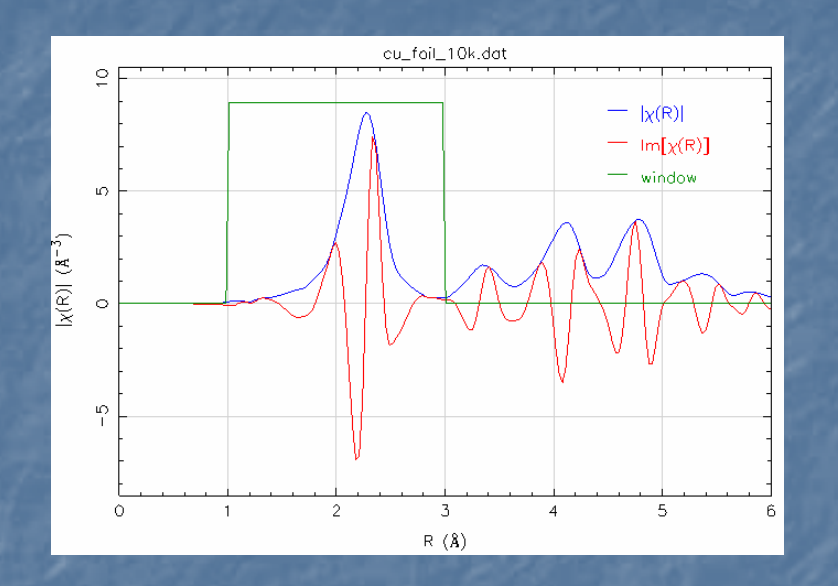

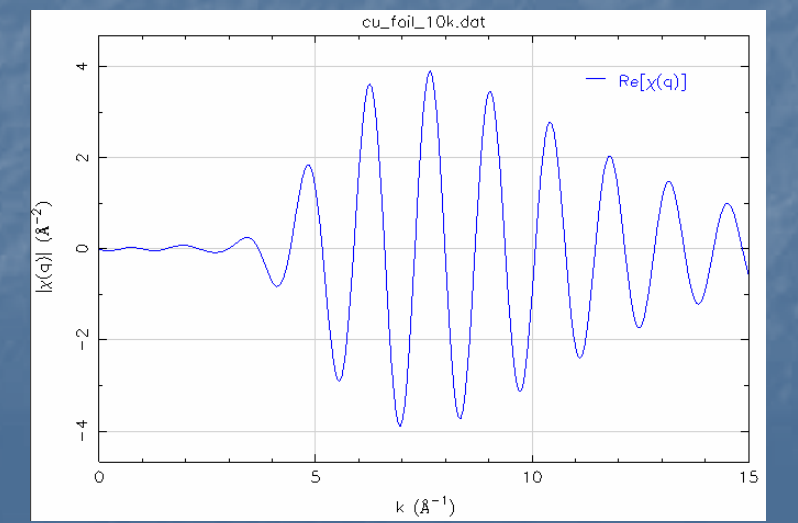

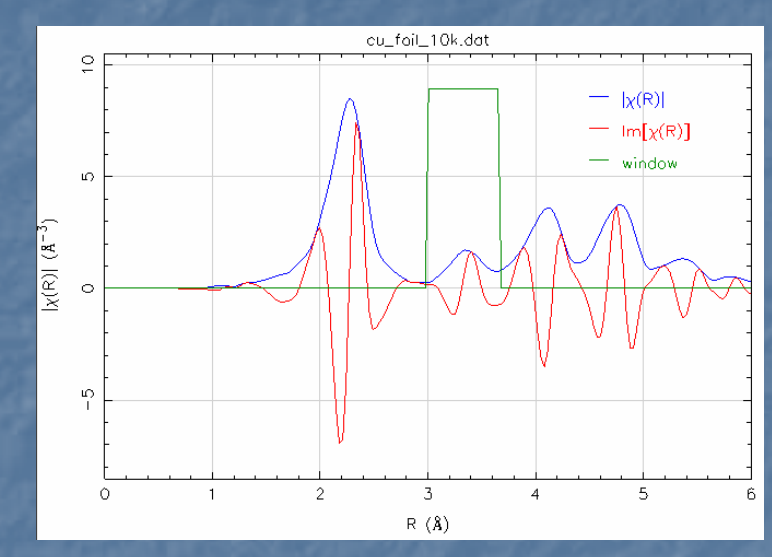

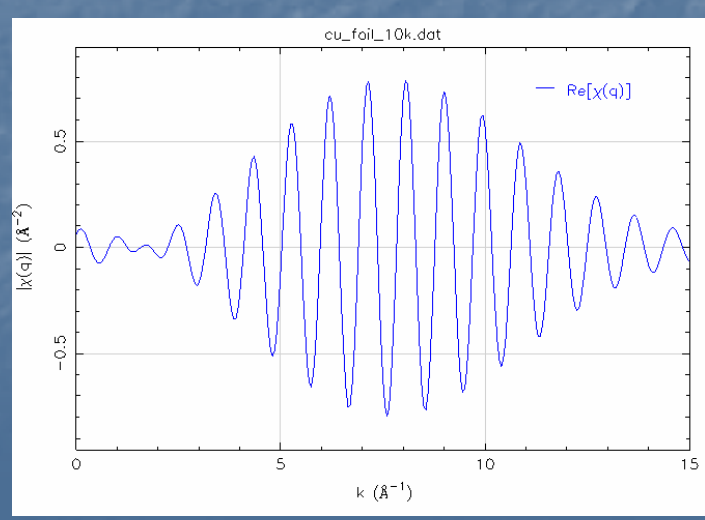

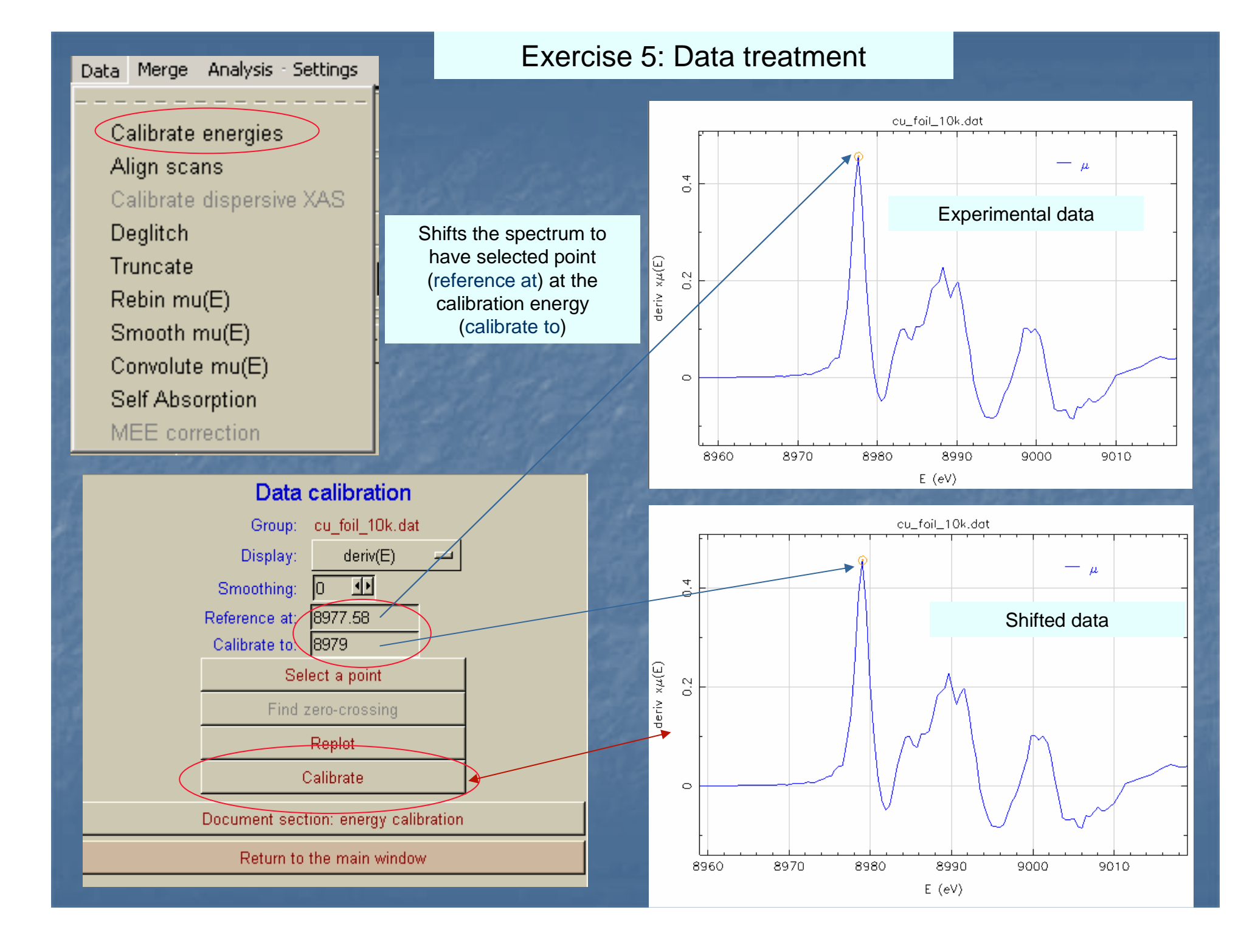

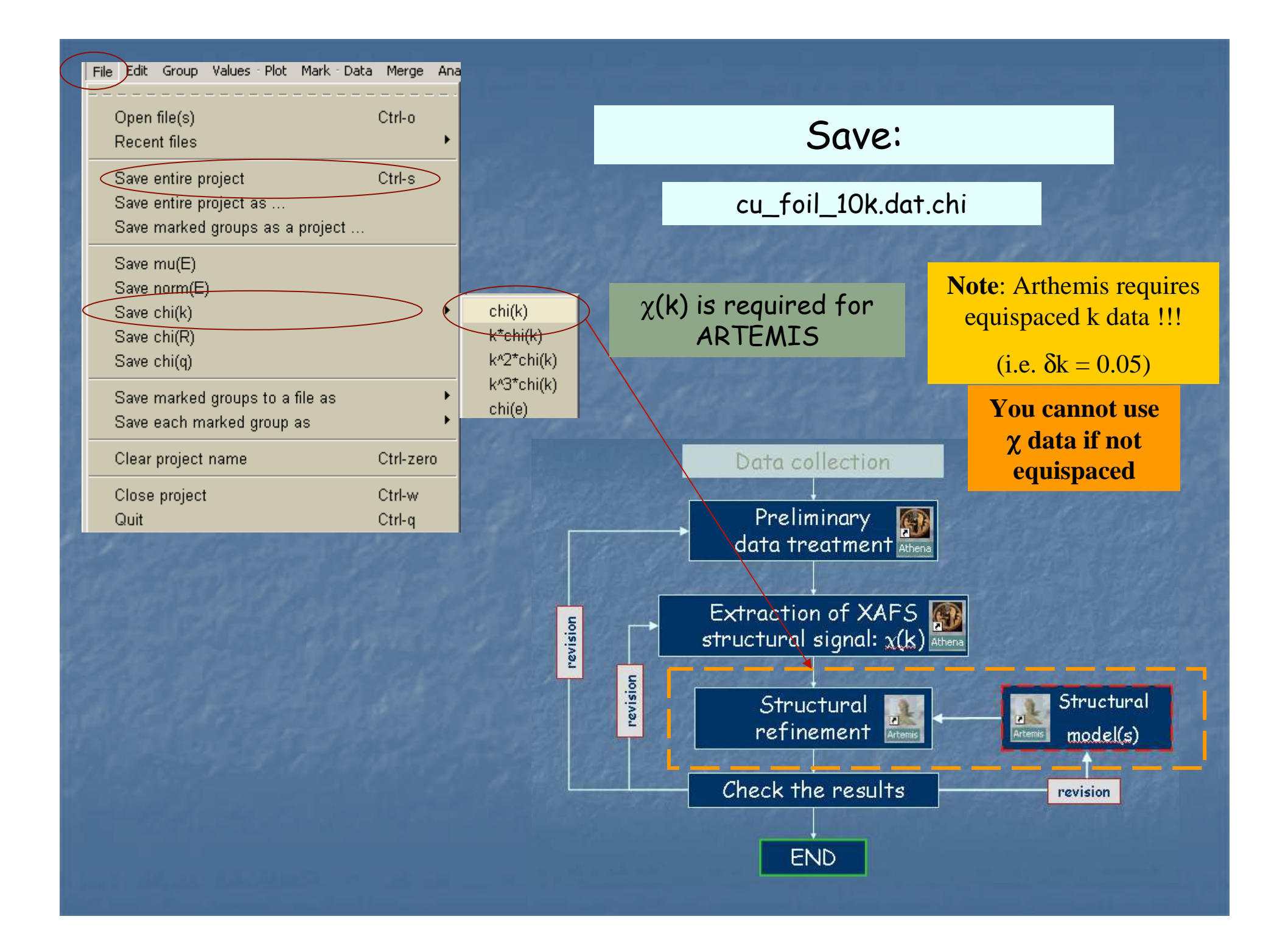

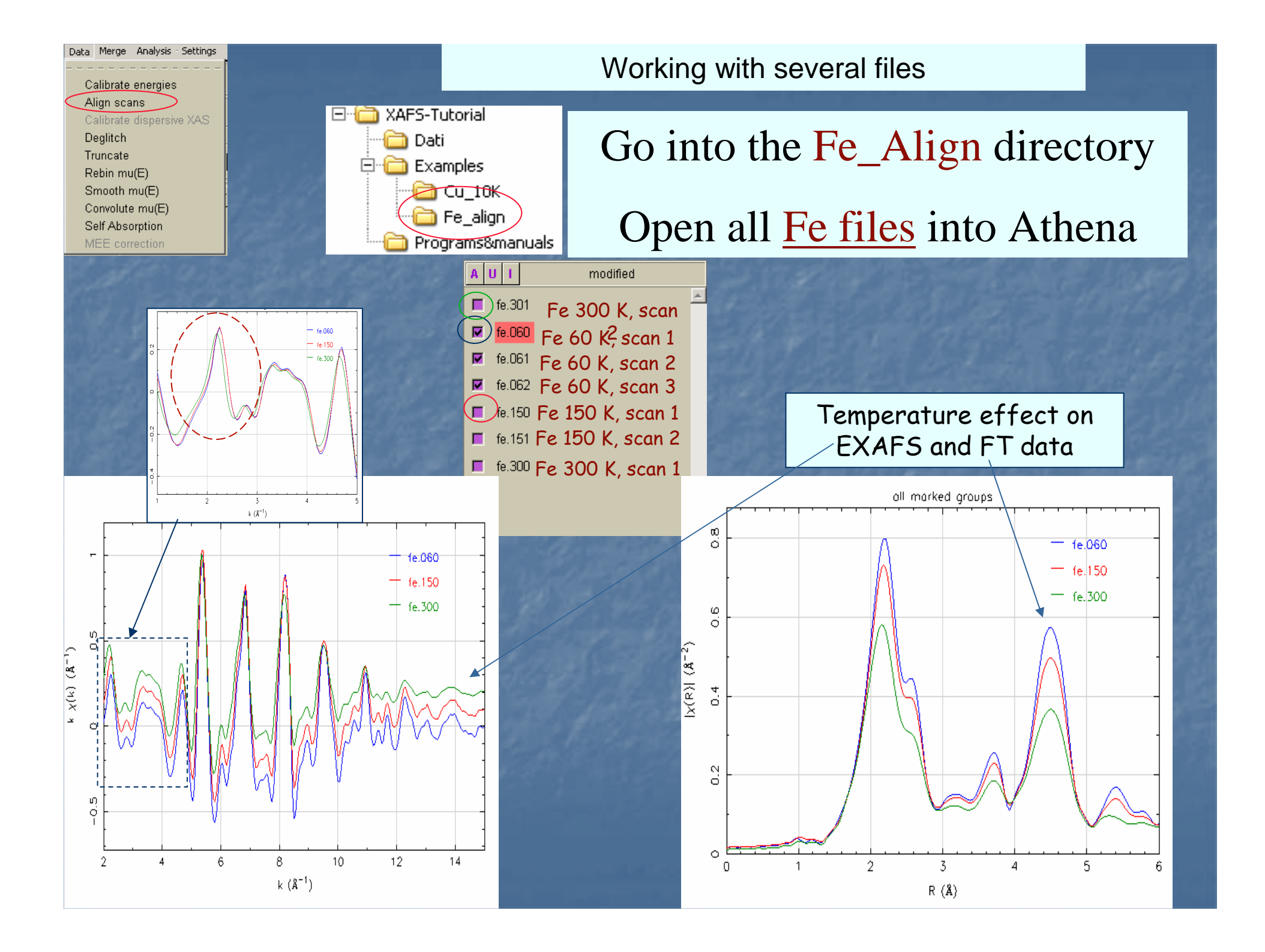

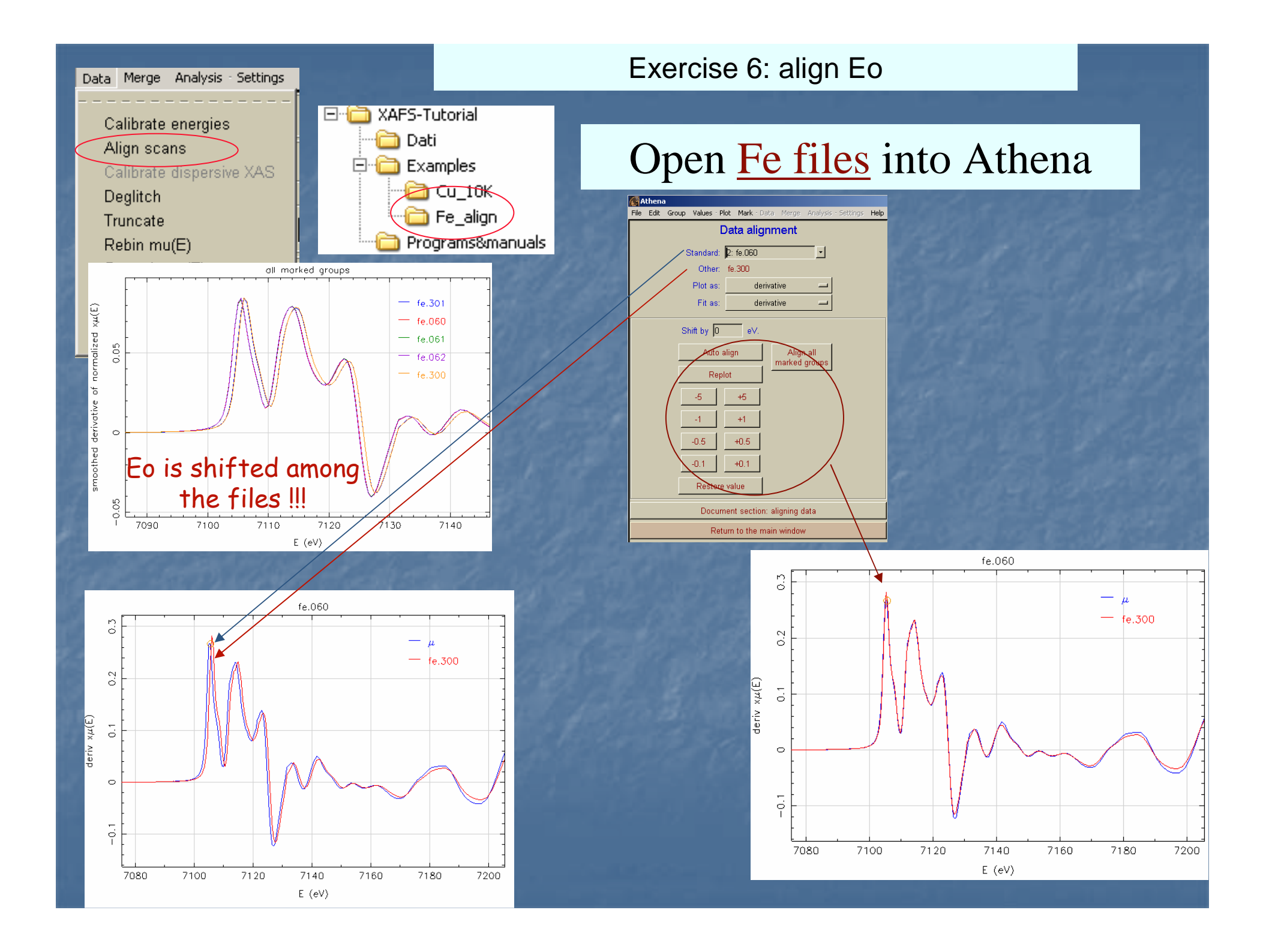

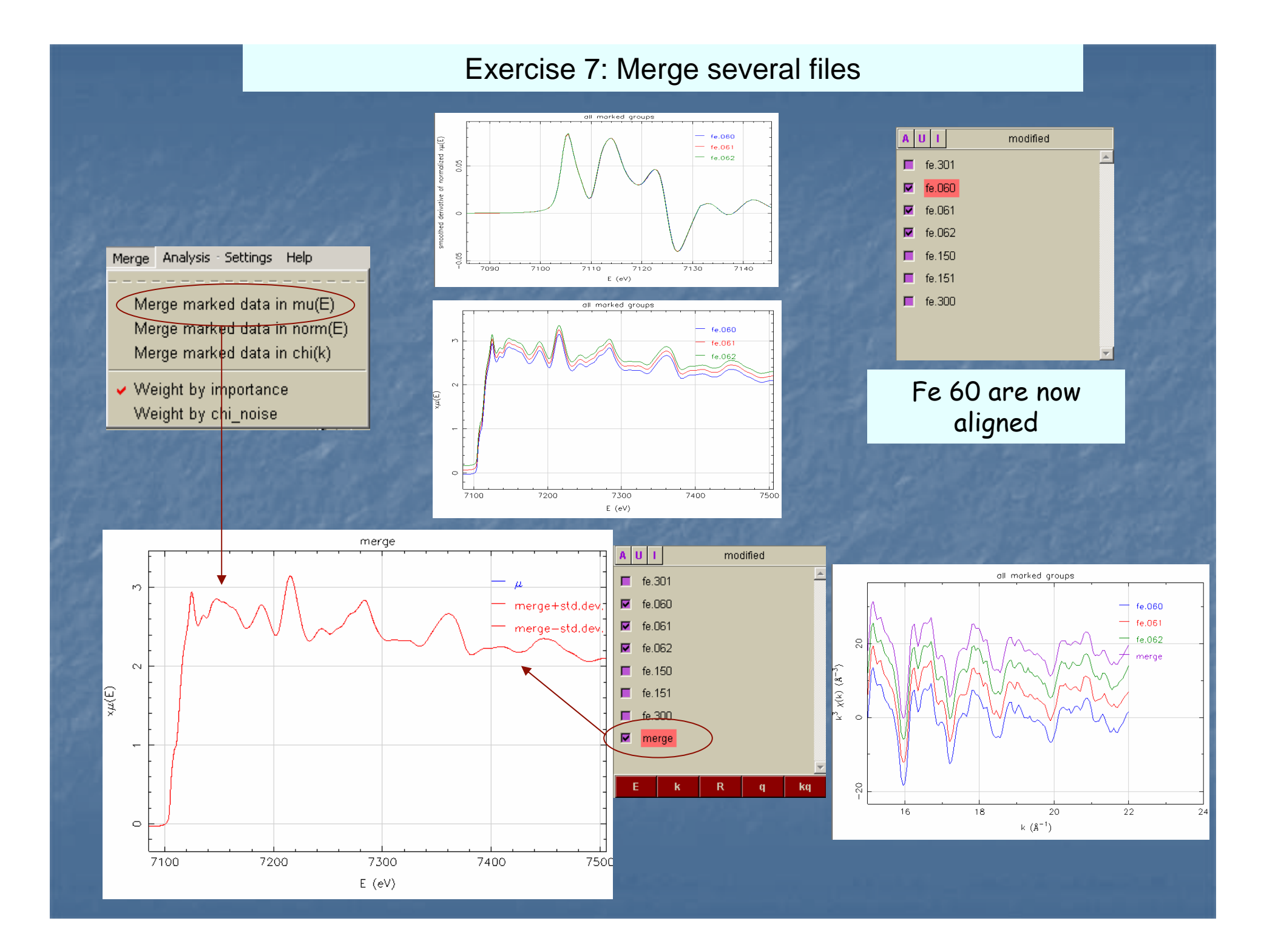

Full Exercise:

1. Read Fe Files

2. Align Fe files on order to have the same Eo

3. Merge files having the same T

4. Save  $\chi(k)$  of merged files, to be used for the structural analysis

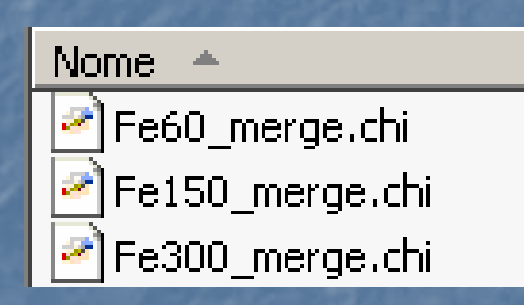

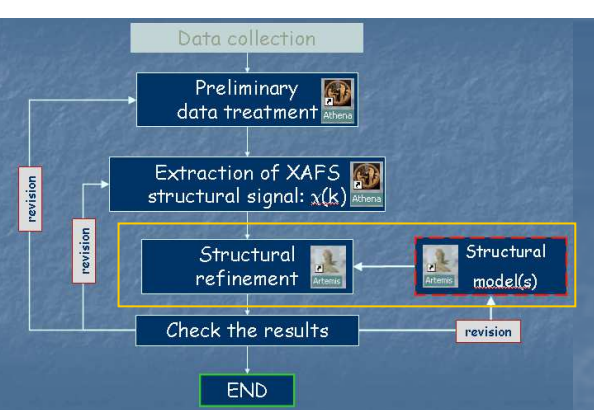

# Structural model & Data refinement

#### Cu-fcc

....

metal SPG: fcc, f m 3 m (# 220) a = 3.61 A Cu 0.0 0.0 0.0

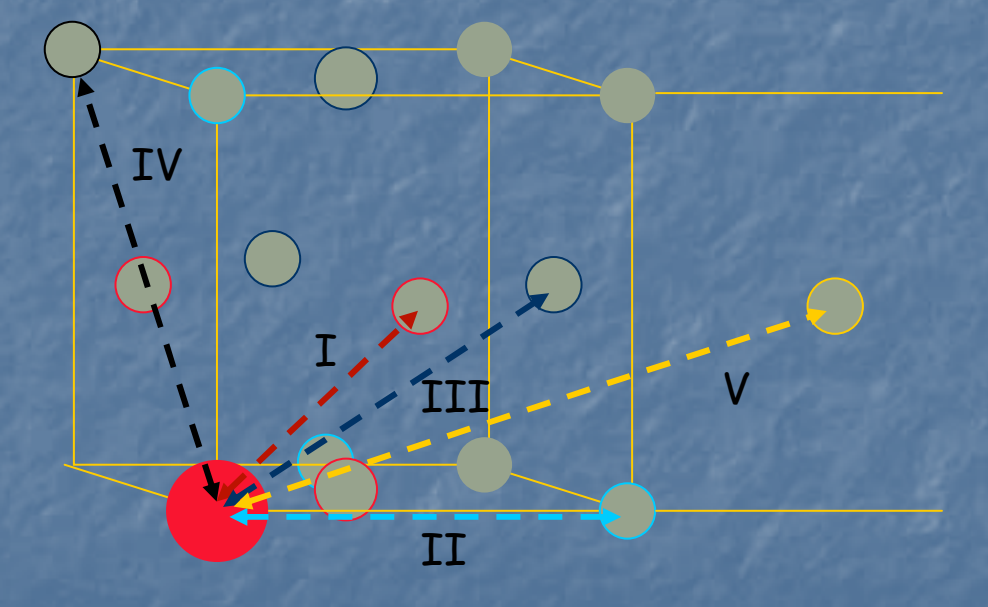

| Sh  | R           | Ν  | $R_{Cu}(A)$ |
|-----|-------------|----|-------------|
| I:  | a/sqrt(2)   | 12 | 2.553       |
| II: | a           | 6  | 3.610       |
| III | a·sqrt(1.5) | 24 | 4.421       |
| IV: | a·sqrt(2)   | 12 | 5.105       |
| V:  | a∙sqrt(2.5) | 24 | 5.708       |

You can visualize the structure using VESTA program

icsd\_43493\_Copper.cif

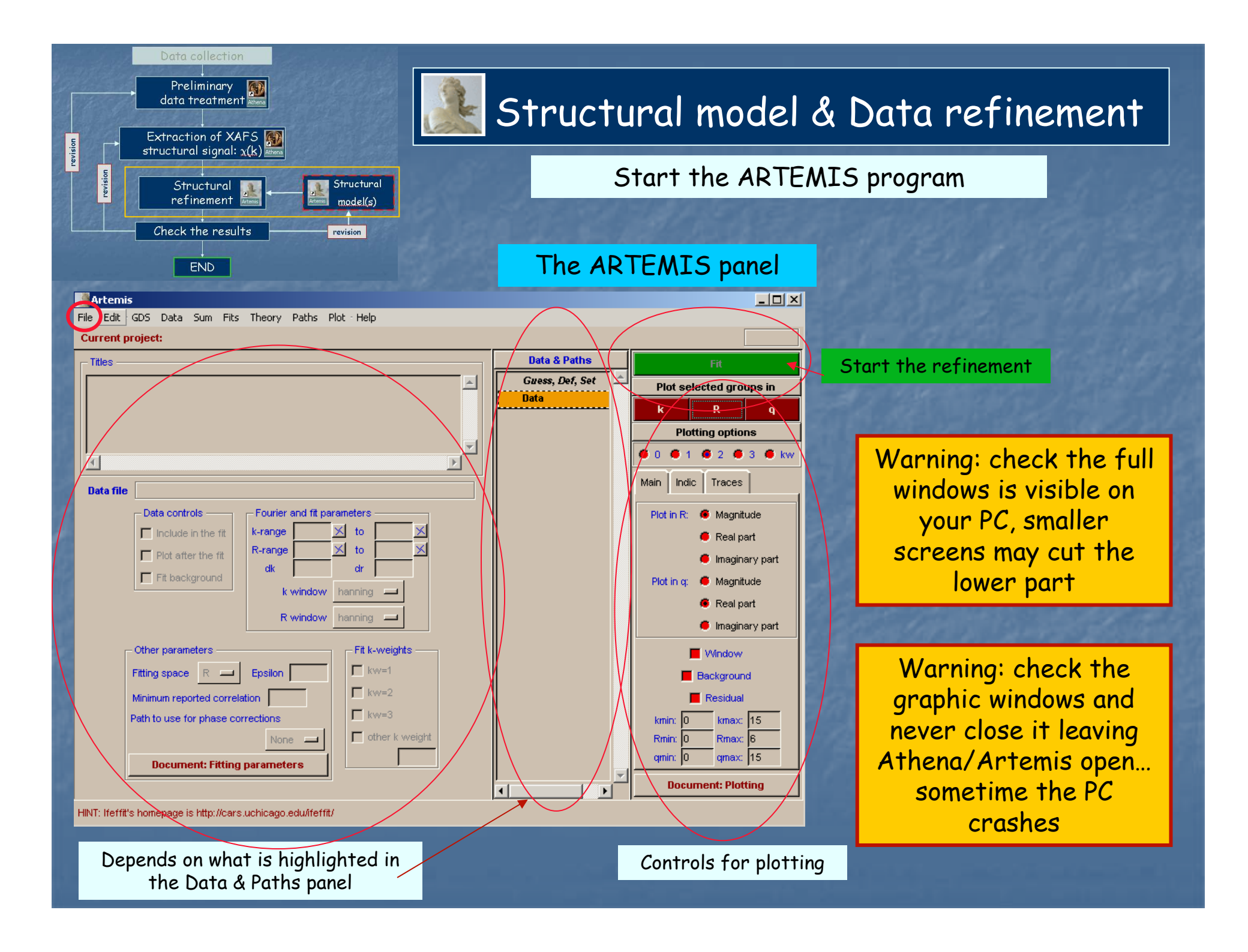

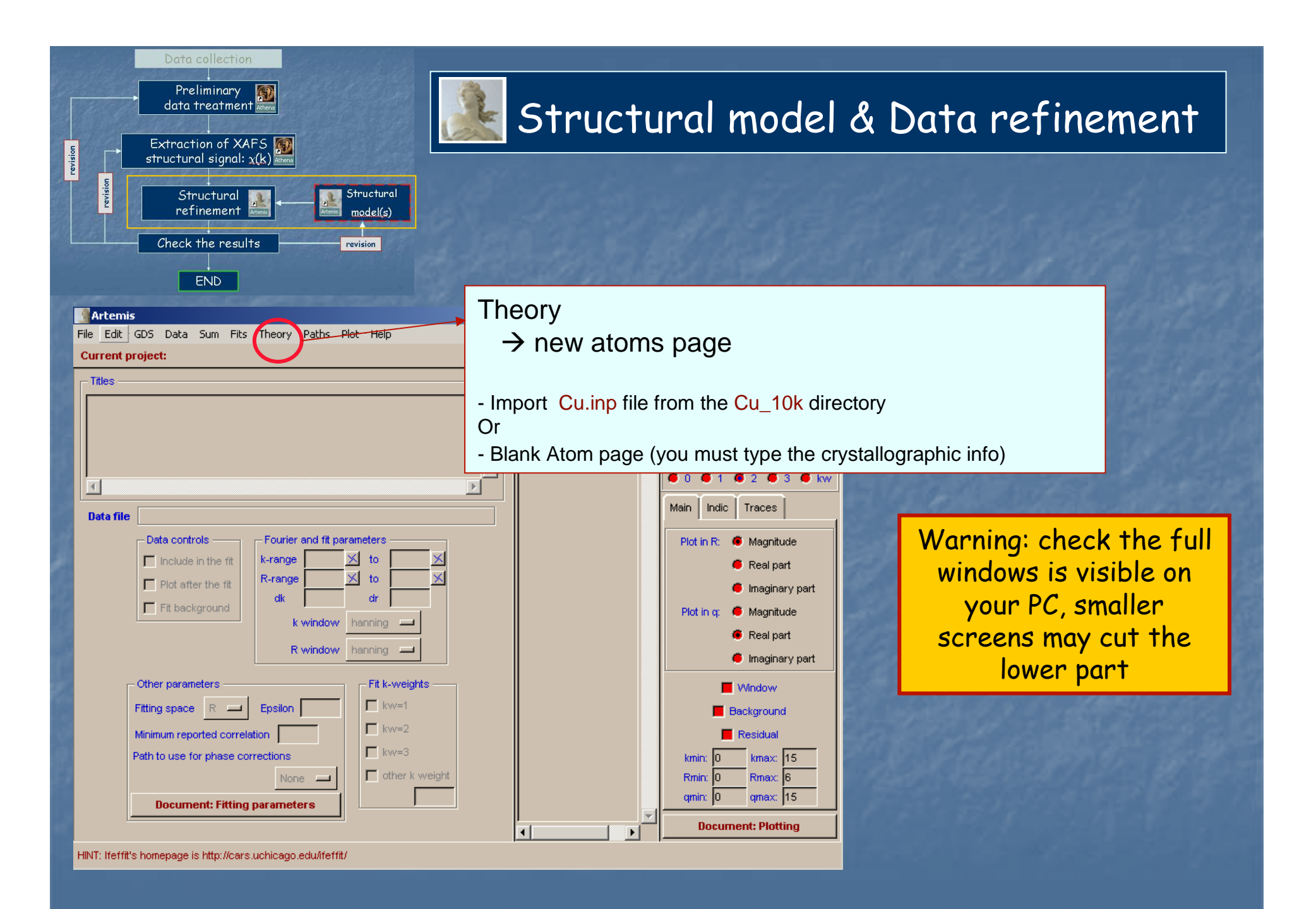

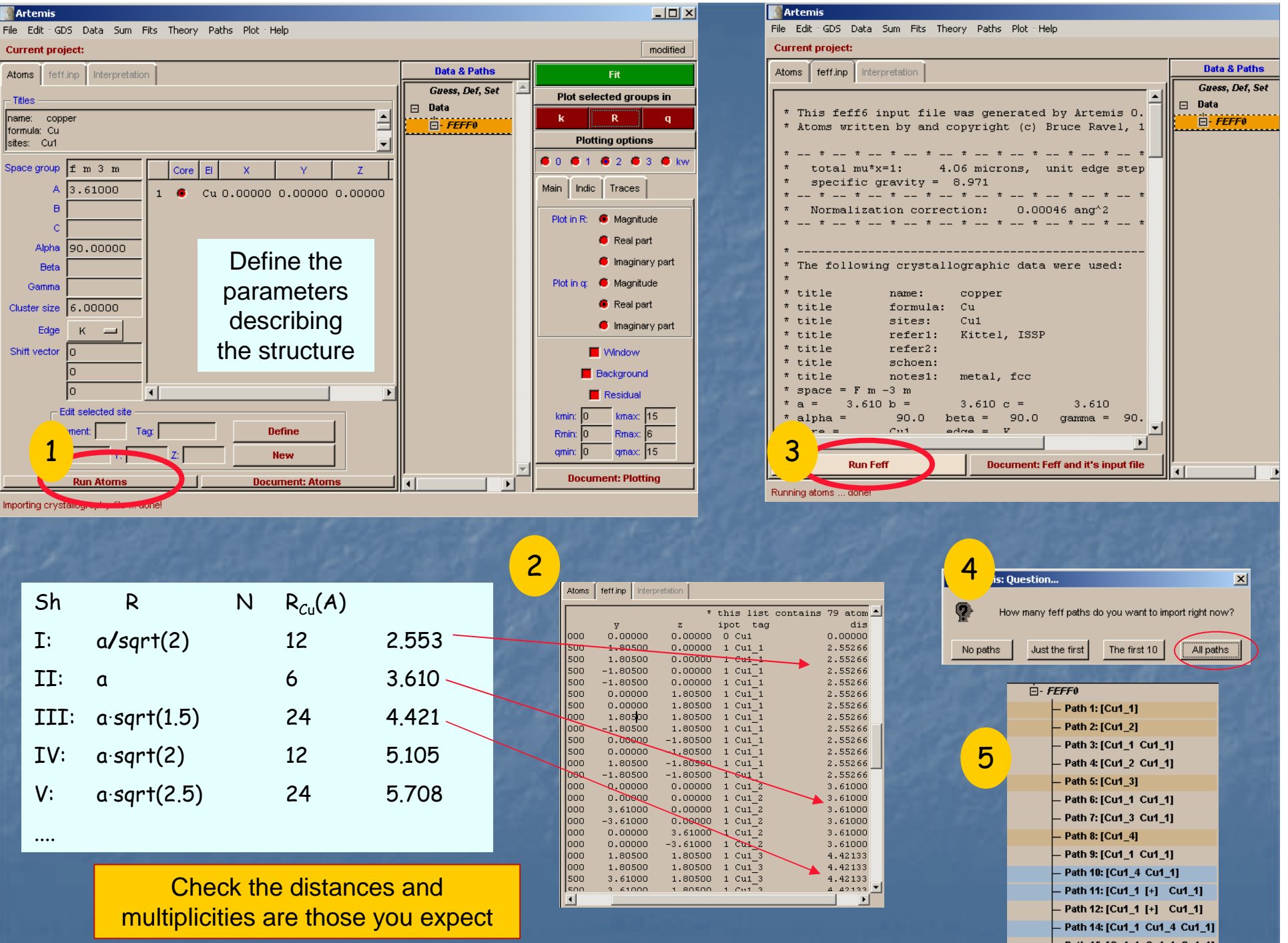

Path 15: [Cu1\_1 Cu1\_1 Cu1\_1] Dath 49-1Cu4 2 Cu4 41

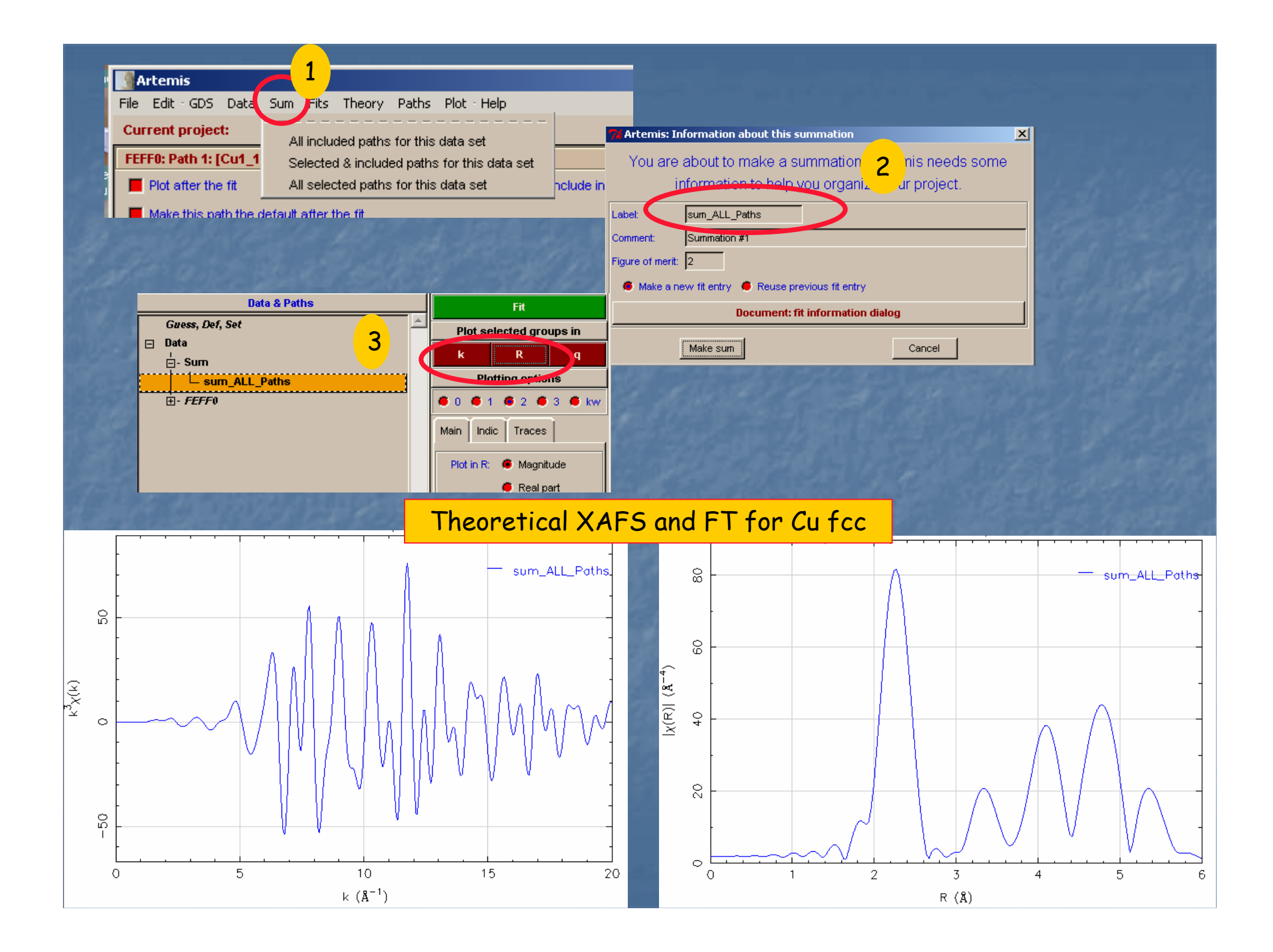

## Compare model and experimental data

Open Cu\_foil\_10k.inp

Using CRTL key you can select groups for plot

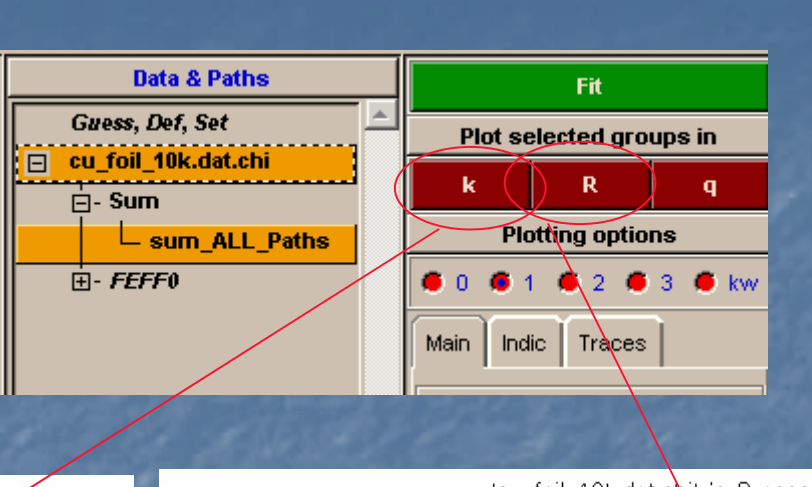

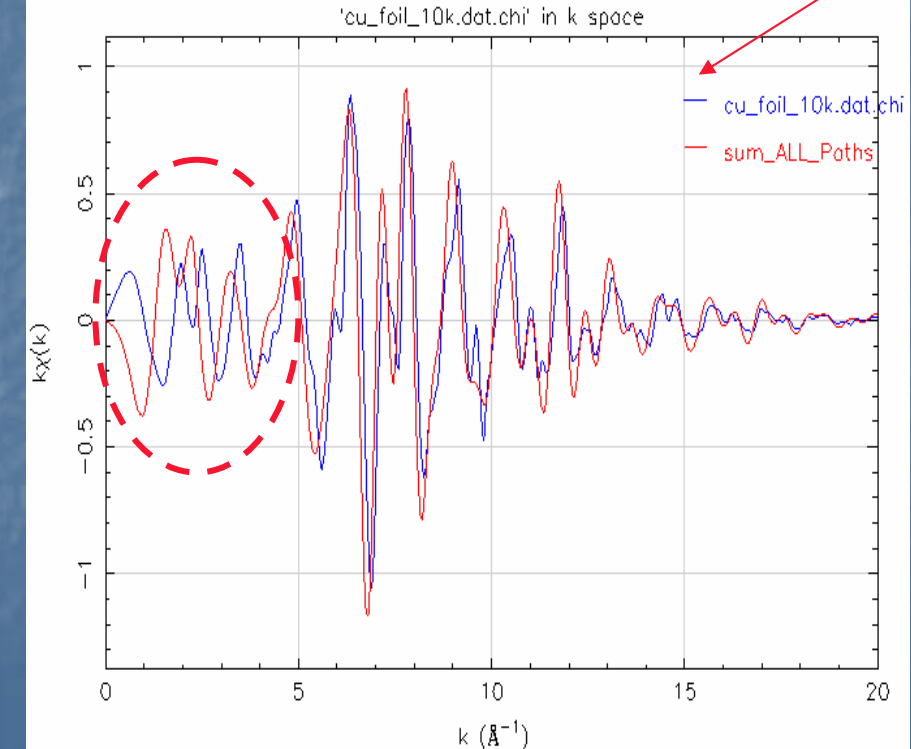

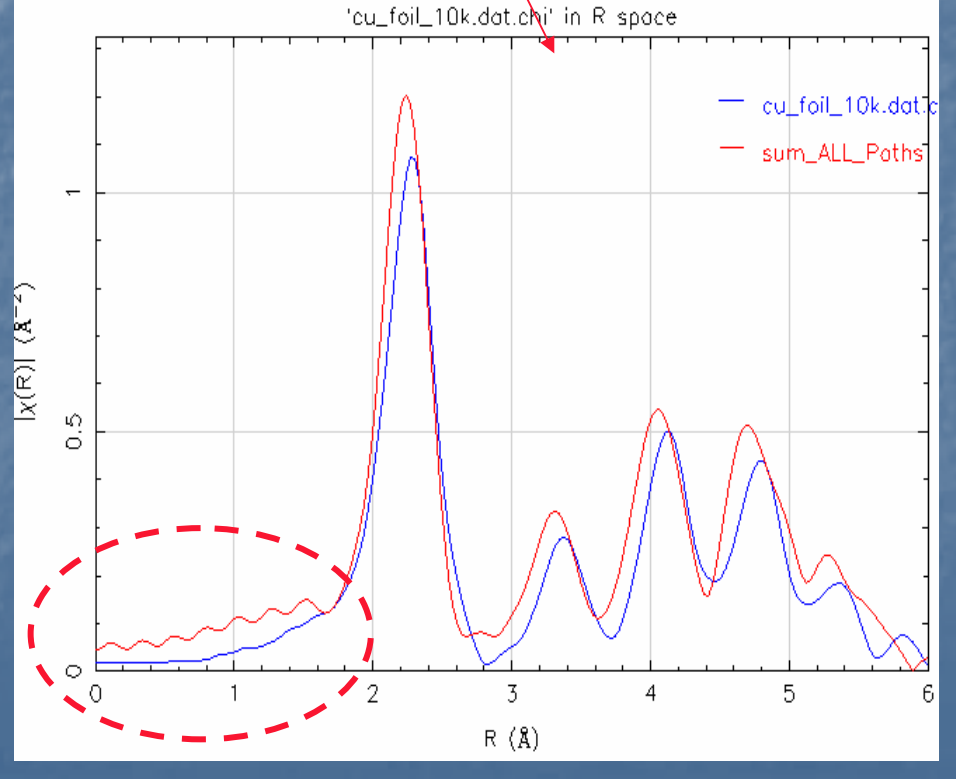

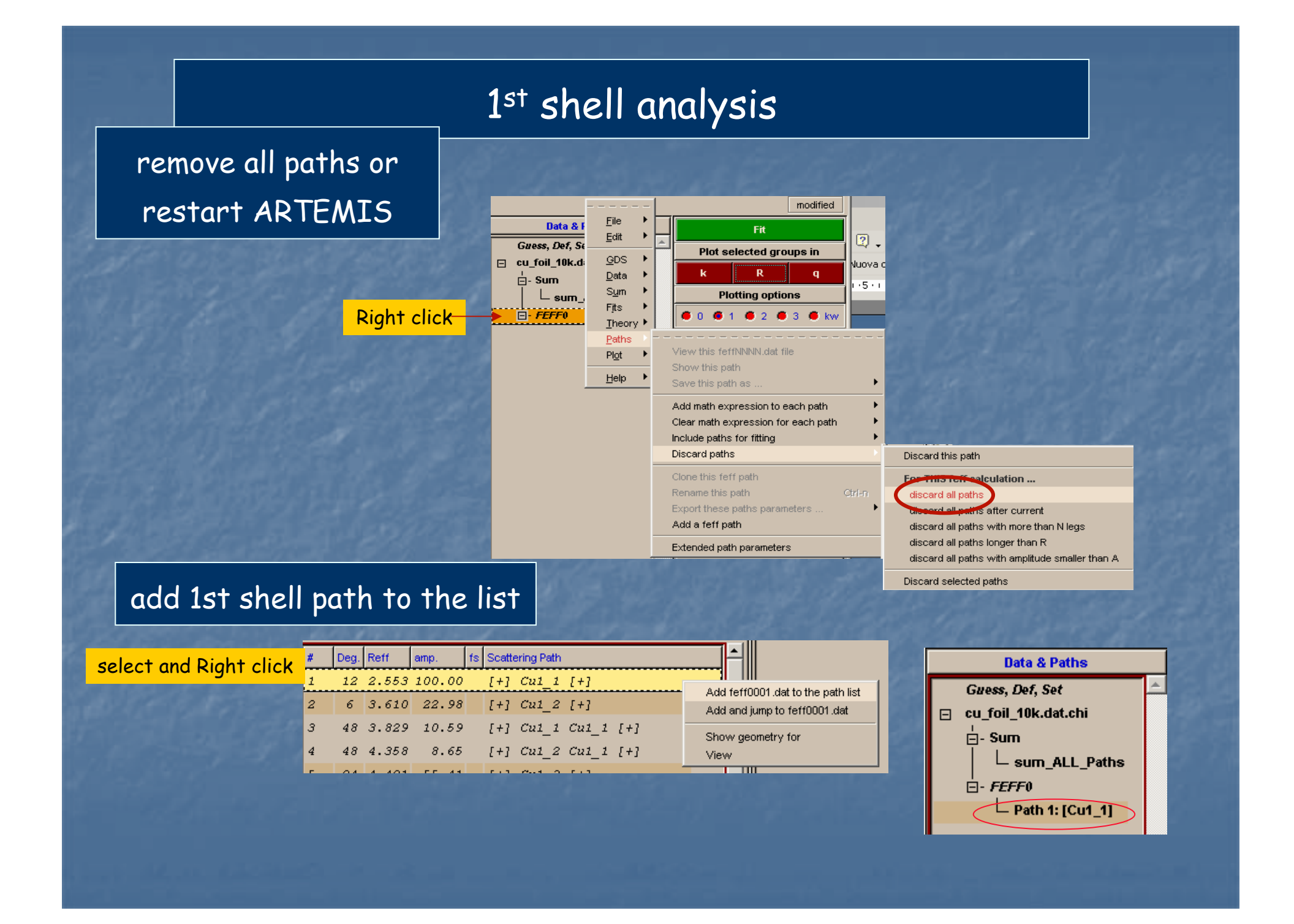

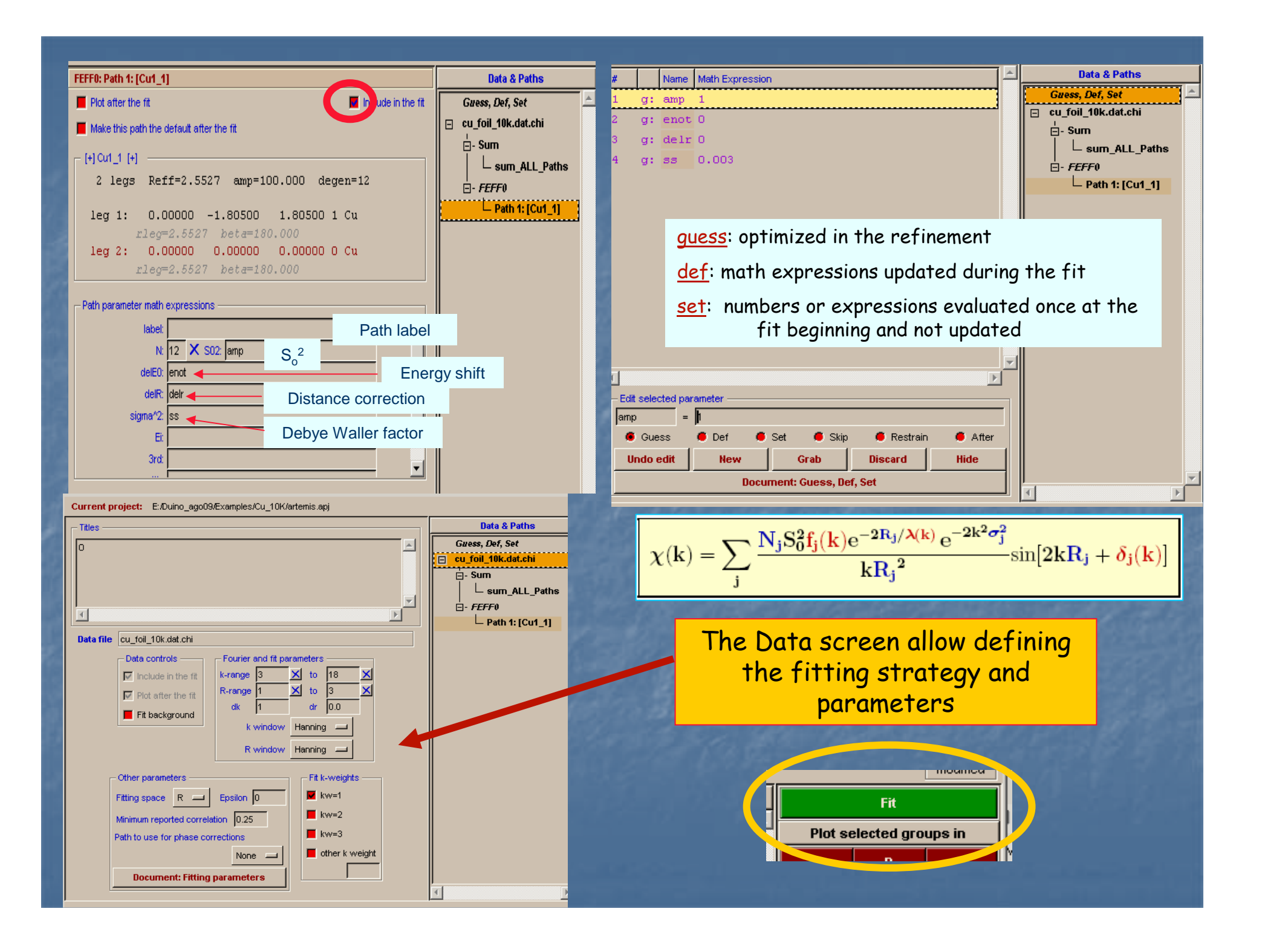

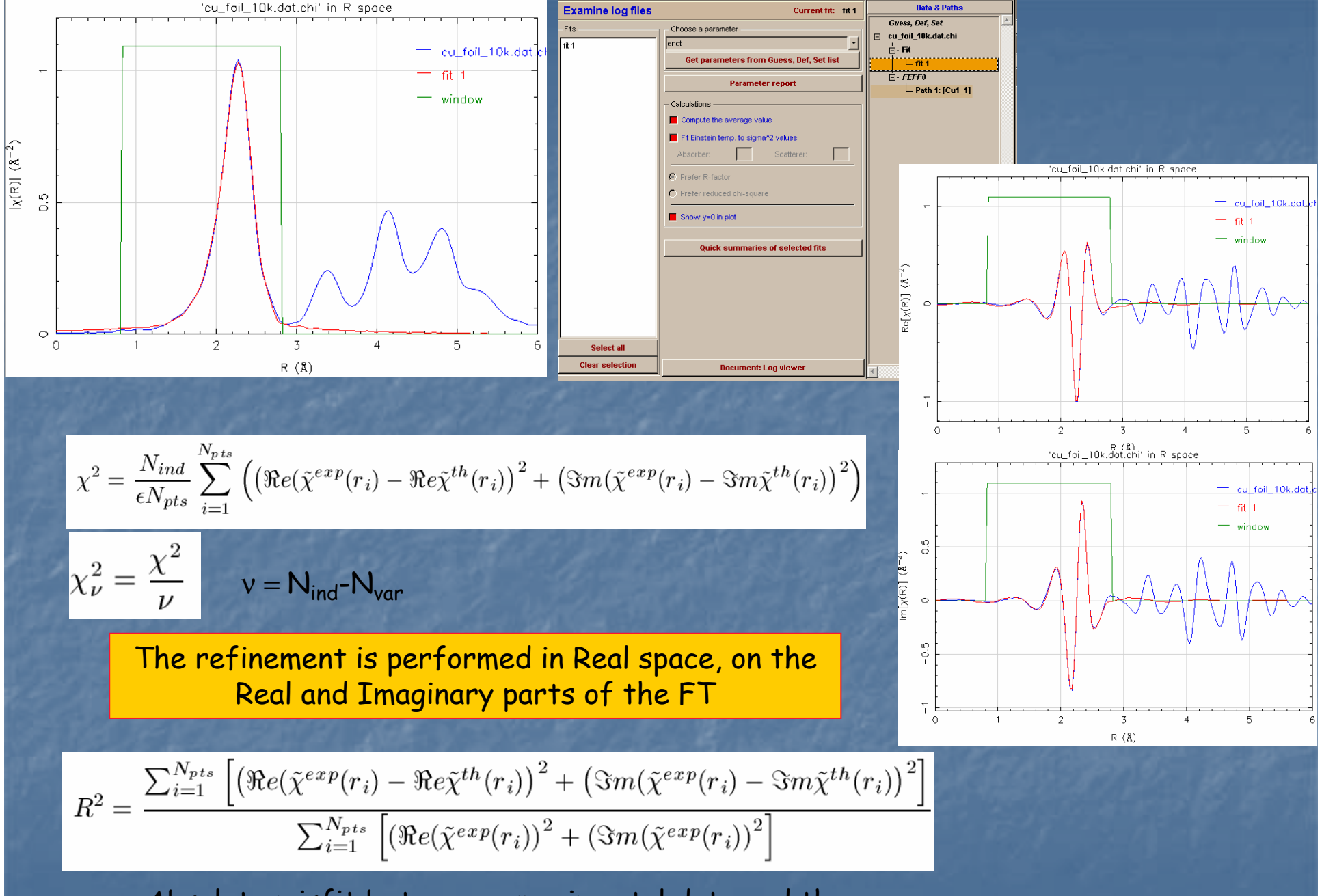

Absolute misfit between experimental data and theory

#### Structural results

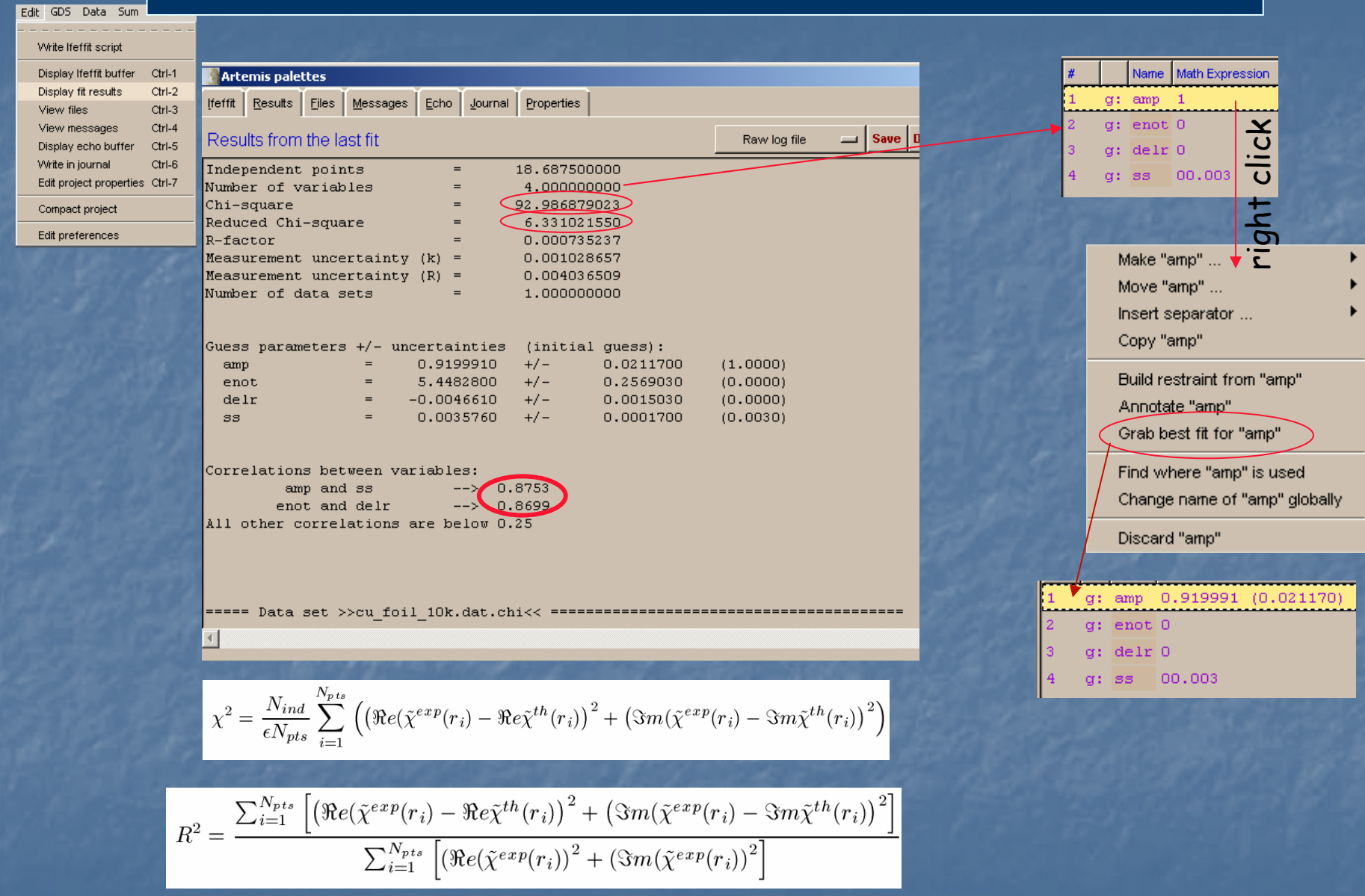

|                          | Data file cu_foil_10k.dat.chi                                                                                                    |               |
|--------------------------|----------------------------------------------------------------------------------------------------|---------------|
| 20                       | Data controls       Fourier and fit parameters         ✓ Include in the fit       Fourier and fit parameters         ✓ Plot after the fit       R-range         ✓ Fit background       K                                                                                                    | Effects       |
|                          | R window     Hanning       R window     Hanning                                                                                                    |               |
|                          | Fitting space       R       Epsilon       0       kw=1         Minimum reported correlation       0.25       kw=2       kw=3         Path to use for phase corrections       Image: the second second |               |
|                          | Document: Fitting parameters                                                                                                    |               |
|                          | 'cu_foil_10k.dat.chi' in R spa                                                                                                    | ce            |
| -                        | Δ                                                                                                    | foil_10k.dat_ |
| -                        |                                                                                                    | fit K°1wgt    |
| -                        |                                                                                                    | — fit K*3 wgt |
| <b>A</b> <sup>-2</sup> ) |                                                                                                    |               |
| (R)  (                   |                                                                                                    |               |
| × 0                      |                                                                                                    |               |
| -                        |                                                                                                    |               |
|                          | 1 2 3 4                                                                                                    |               |
|                          | R (\$)                                                                                                    |               |

# ts of Fitting parameters

..... 6

### Add new contributions

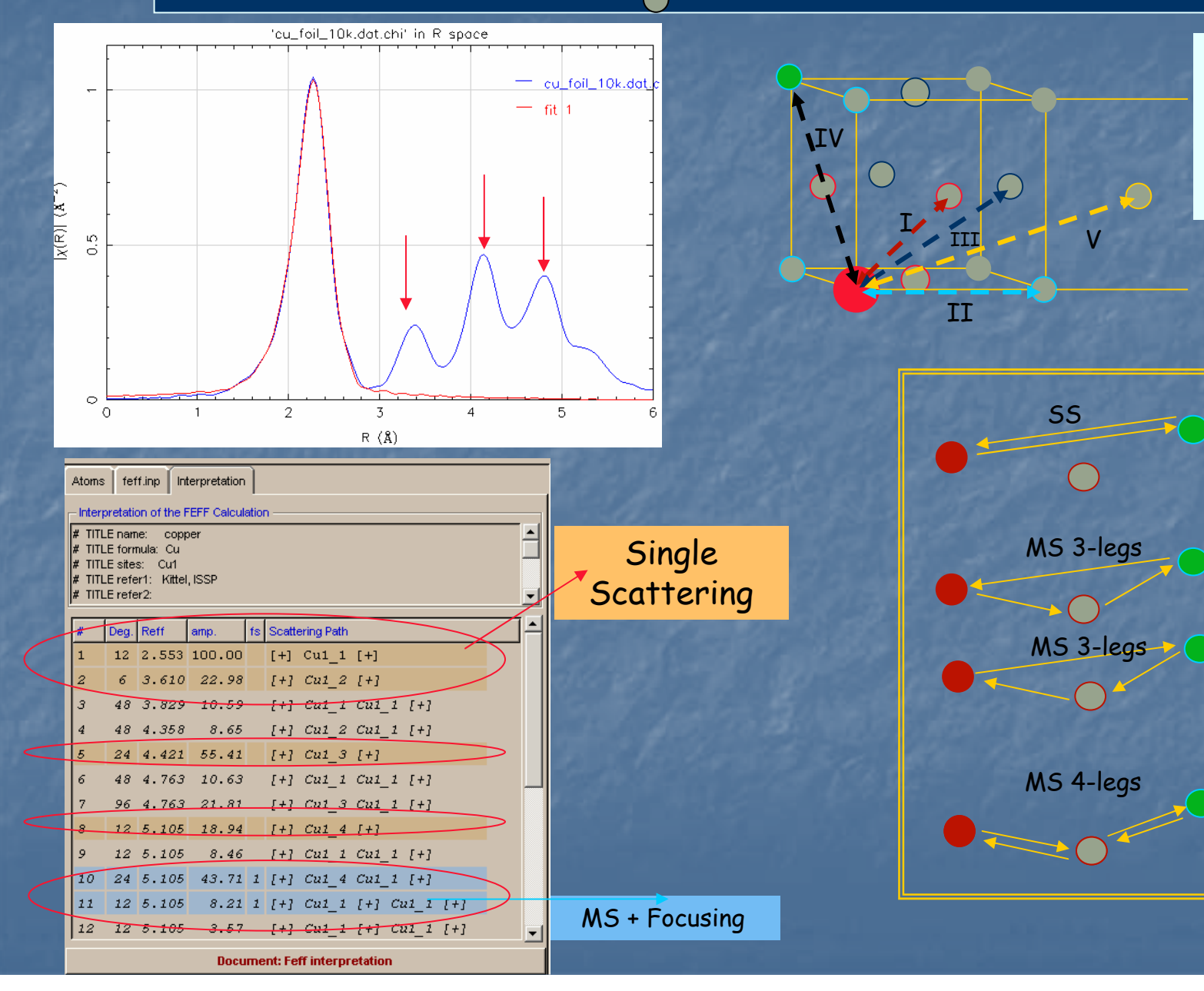

neighbour shells! Take care about multiple scattering contributions

Visualize the

structure and

understand the

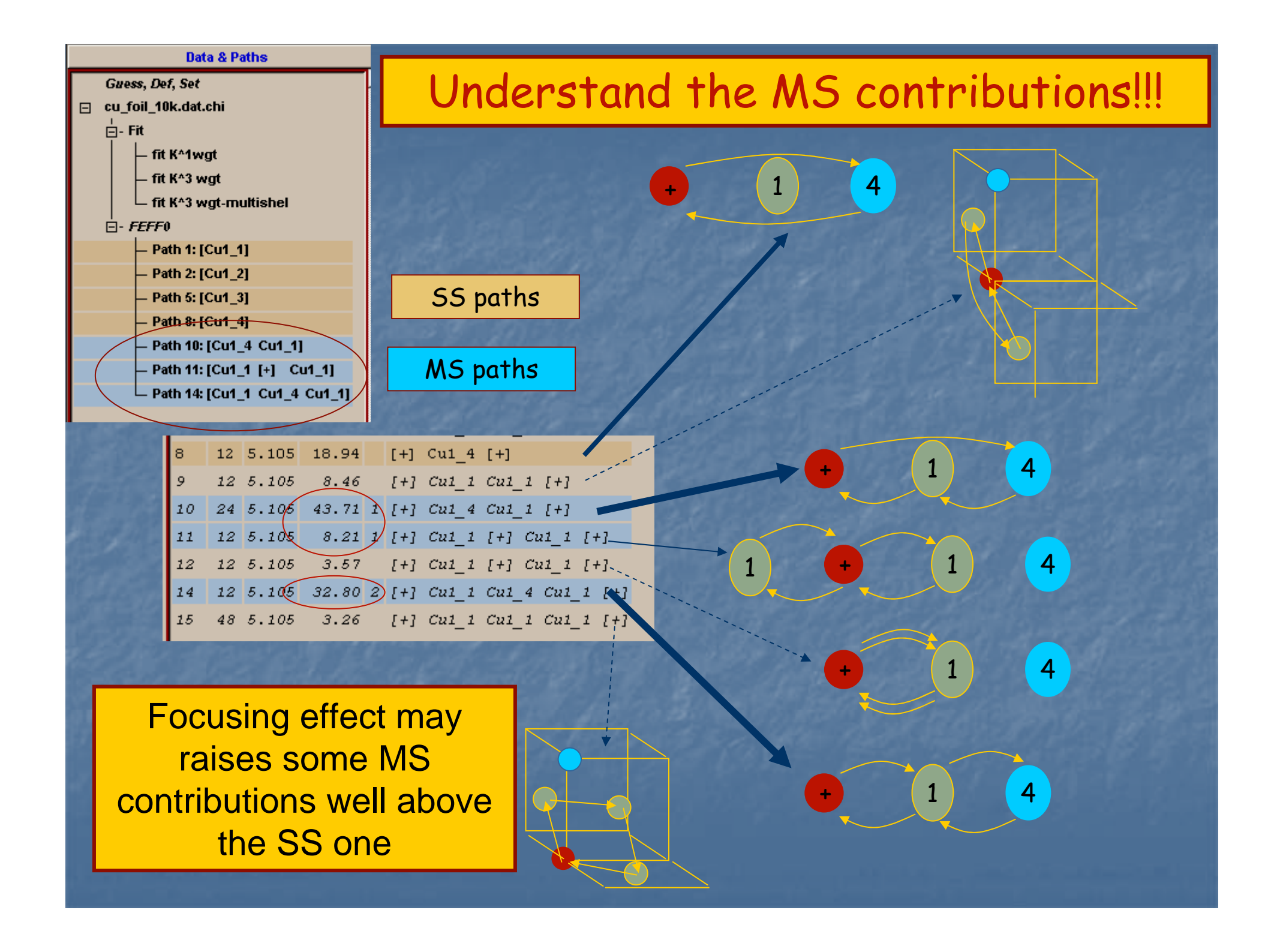

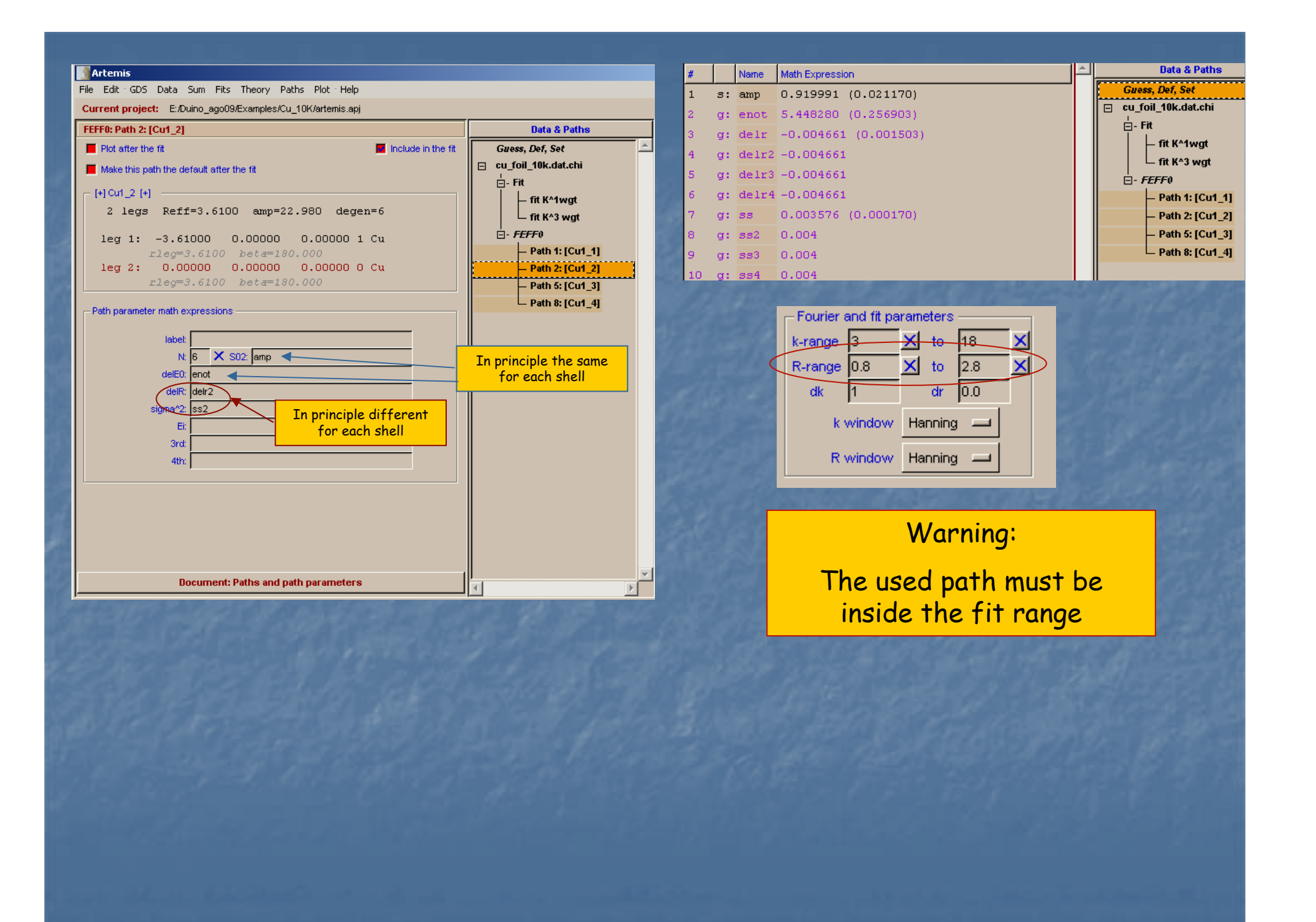

|    |    | Maria |                     | Independent points = 44.382812500                                  |
|----|----|-------|---------------------|--------------------------------------------------------------------|
| #  |    | Name  | Math Expression     | Number of variables = 12.000000000                                 |
| 1  | s: | amn   | 0.919991            | Chi-square = 1816.763460636                                        |
| -  |    | camp  | 0.515551            | Reduced Chi-square = 56.102707590                                  |
| 2  | g: | enot  | 5.448280            | R-factor = 0.011517825                                             |
|    |    |       |                     | Measurement uncertainty $(R) = 0.001020057$                        |
| 3  | d: | delr  | -0.004              | Number of data sets $=$ 1 000000000                                |
| 4  | g: | delr2 | -0.004661           |                                                                    |
| 5  | g: | delr3 | -0.004              | Guess parameters +/- uncertainties (initial guess):                |
| 6  | a: | delr4 | 004                 | enot = $5.1036410 + - 0.60891$                                     |
| Ť  | S. |       |                     | delr = -0.0063660 + - 0.00374                                      |
| 7  | g: | 33    | 0.003596 (0.000283) | delr2 = -0.0233000 + 7 = 0.01223 $delr3 = 0.0189970 + 7 = 0.00751$ |
|    |    |       | 0.005400.10.0045051 | delr3 = -8.0359130 + - 0.00984                                     |
| 8  | g: | 334   | 0.005123 (0.001735) | ss = 0.0035890 +/- 0.00024                                         |
| 9  | a: | 333   | 0.004593 (0.000671) | ss2 = 0.0044530 +/- 0.00130                                        |
| -  | a. |       |                     | ss3 = 0.0045820 +/- 0.00058                                        |
| 10 | g: | ss4 👘 | 0.028058 (0.043714) | ss4 = 0.3097740 +/- 132.33165                                      |
|    |    | -     |                     | ss5 = 0.0151180 +/- 0.00620                                        |
| 11 | g: | 885   | 0.004597 (0.000968) | ss6 = -0.0003130 +/- 0.00194                                       |
| 12 | a: | 336   | 0.006               | ss7 = 0.0073710 +/- 0.00229                                        |

| Correlations  | between varia | ables:       |
|---------------|---------------|--------------|
| 336           | and ss7       | > -0.8579    |
| enot          | and delr      | > 0.8206     |
| delr4         | and ss5       | > -0.6973    |
| enot          | and delr3     | > 0.6923     |
| delr          | and delr3     | > 0.5675     |
| enot          | and ss5       | > 0.4211     |
| enot          | and delr2     | > 0.3650     |
| delr          | and ss5       | > 0.3464     |
| delr3         | and delr4     | > 0.3298     |
| delr          | and delr2     | > 0.2970     |
| delr4         | and ss6       | > -0.2649    |
| enot          | and ss7       | > 0.2521     |
| All other com | relations are | e below 0.25 |

0.6089100 0.0037480 0.0122330 0.0075140 0.0098410 0.0002440 0.0013020 0.0005800 132.3316580 0.0062090 0.0019450 0.0022950

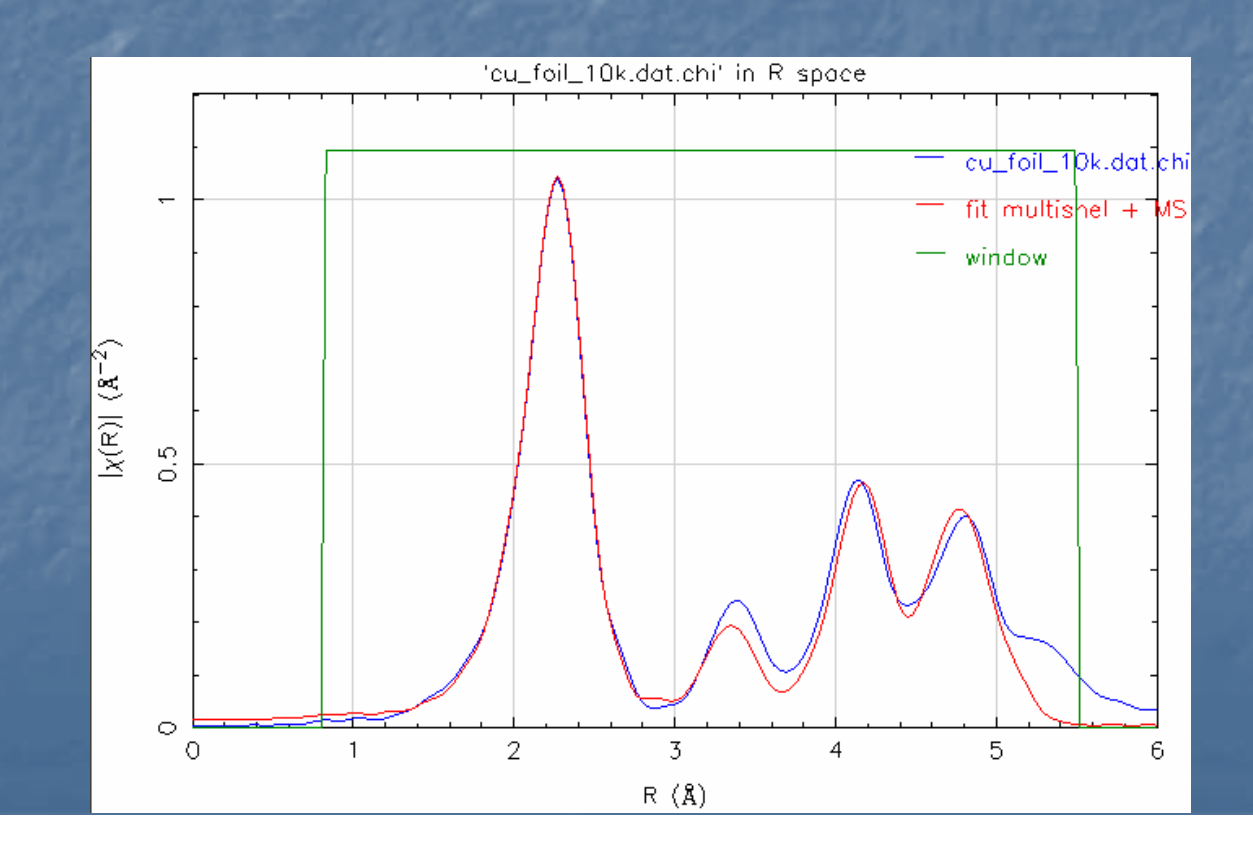

| #  |    | Name        | Math Expression            |  |  |  |  |  |
|----|----|-------------|----------------------------|--|--|--|--|--|
| 1  | s: | amp         | 0.919991                   |  |  |  |  |  |
| 2  | g: | enot        | 5.448280                   |  |  |  |  |  |
| 3  | d: | delr        | delr2/sqrt(2)              |  |  |  |  |  |
| 4  | g: | delr2       | -0.004661                  |  |  |  |  |  |
| 5  | d: | delr3       | delr2*sqrt(1.5)            |  |  |  |  |  |
| 6  | d: | delr4       | delr2*sqrt(2)              |  |  |  |  |  |
| 7  | g: |             | <u>0.003596 (0.000283)</u> |  |  |  |  |  |
| 8  | g: | ss2         | 0.005123 (0.001735)        |  |  |  |  |  |
| 9  | g: | ss3         | 0.004593 (0.000671)        |  |  |  |  |  |
| 10 | g: | ss4         | 0.028058 (0.043714)        |  |  |  |  |  |
| 11 | g: | 885         | 0.004597 (0.000968)        |  |  |  |  |  |
| 12 | g: | <b>33</b> 6 | 0.006                      |  |  |  |  |  |
| 13 | g: | ss7         | 0.006964 (0.006210)        |  |  |  |  |  |

| •                               |                 |            |          | Þ       |  |  |
|---------------------------------|-----------------|------------|----------|---------|--|--|
| Edit selected pa                | rameter         |            |          |         |  |  |
| delr3 =                         | deir2*sqrt(1.5) | Set 🧯 Skip | Restrain | 🔴 After |  |  |
| Undo edit New Grab Discard Hide |                 |            |          |         |  |  |
| Document: Guess, Def, Set       |                 |            |          |         |  |  |

| Independent points      |     | = | 44.382812500   |
|-------------------------|-----|---|----------------|
| Number of variables     |     | = | 9.00000000     |
| Chi-square              |     | = | 3499.926965502 |
| Reduced Chi-square      |     | = | 98.916019339   |
| R-factor                |     | = | 0.022188660    |
| Measurement uncertainty | (k) | = | 0.001028657    |
| Measurement uncertainty | (R) | = | 0.004036509    |
| Number of data sets     |     | = | 1.00000000     |

| Guess parameters | +/- | uncertainties | (initial | guess):   |
|------------------|-----|---------------|----------|-----------|
| enot             | =   | 4.5727030     | +/-      | 0.7133360 |
| delr2            | =   | -0.0051830    | +/-      | 0.0061960 |
| 88               | =   | 0.0036500     | +/-      | 0.0003280 |
| ss2              | =   | 0.0046410     | +/-      | 0.0018030 |
| 883              | =   | 0.0047920     | +/-      | 0.0007880 |
| ss4              | =   | 0.0239730     | +/-      | 0.0373920 |
| ss5              | =   | 0.0057660     | +/-      | 0.0014520 |
| <b>33</b> 6      | =   | 0.0010460     | +/-      | 0.0058090 |
| ss7              | =   | 0.0060830     | +/-      | 0.0044900 |

| Correlations | between | n variables: |         |
|--------------|---------|--------------|---------|
| <b>33</b> 6  | and ss' | 7>           | -0.9544 |
| enot         | and de  | lr2>         | 0.8598  |
| 554          | and ss5 | 5>           | 0.6684  |
| ss5          | and ss  | 7>           | 0.6517  |
| ss4          | and ss  | 7>           | 0.6019  |
| ss5          | and sst | 5>           | -0.5675 |
| ss4          | and sst | 5>           | -0.4966 |

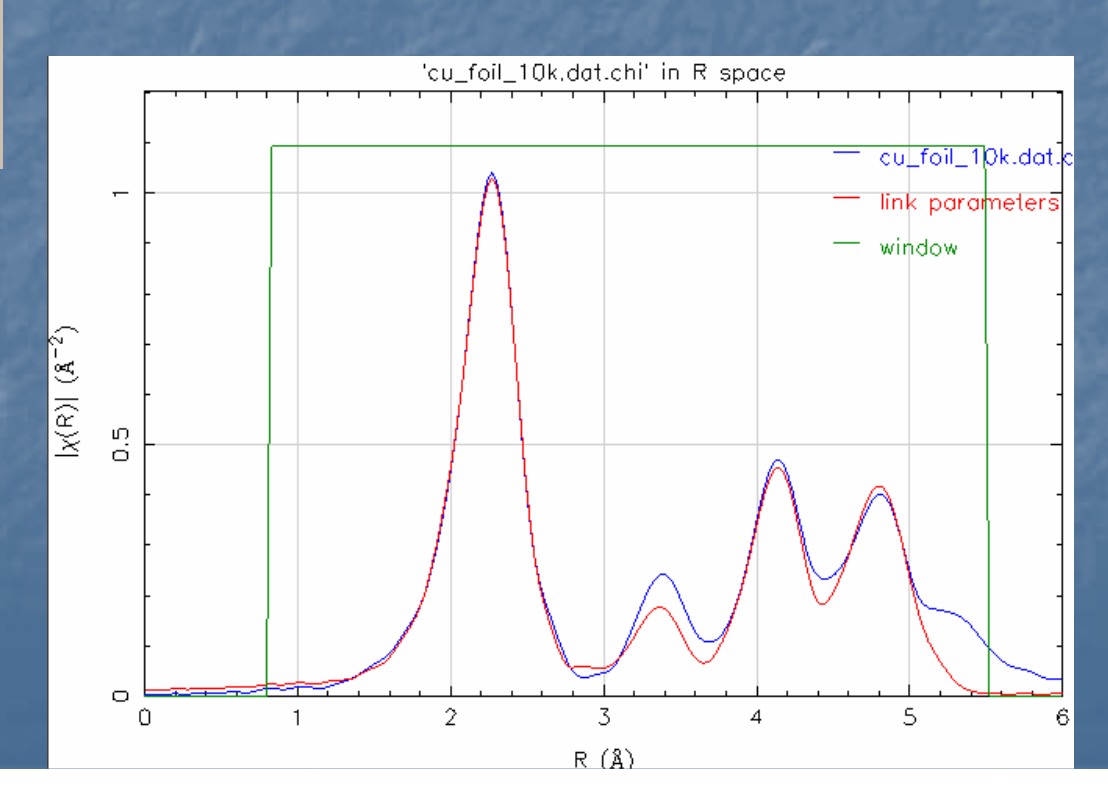

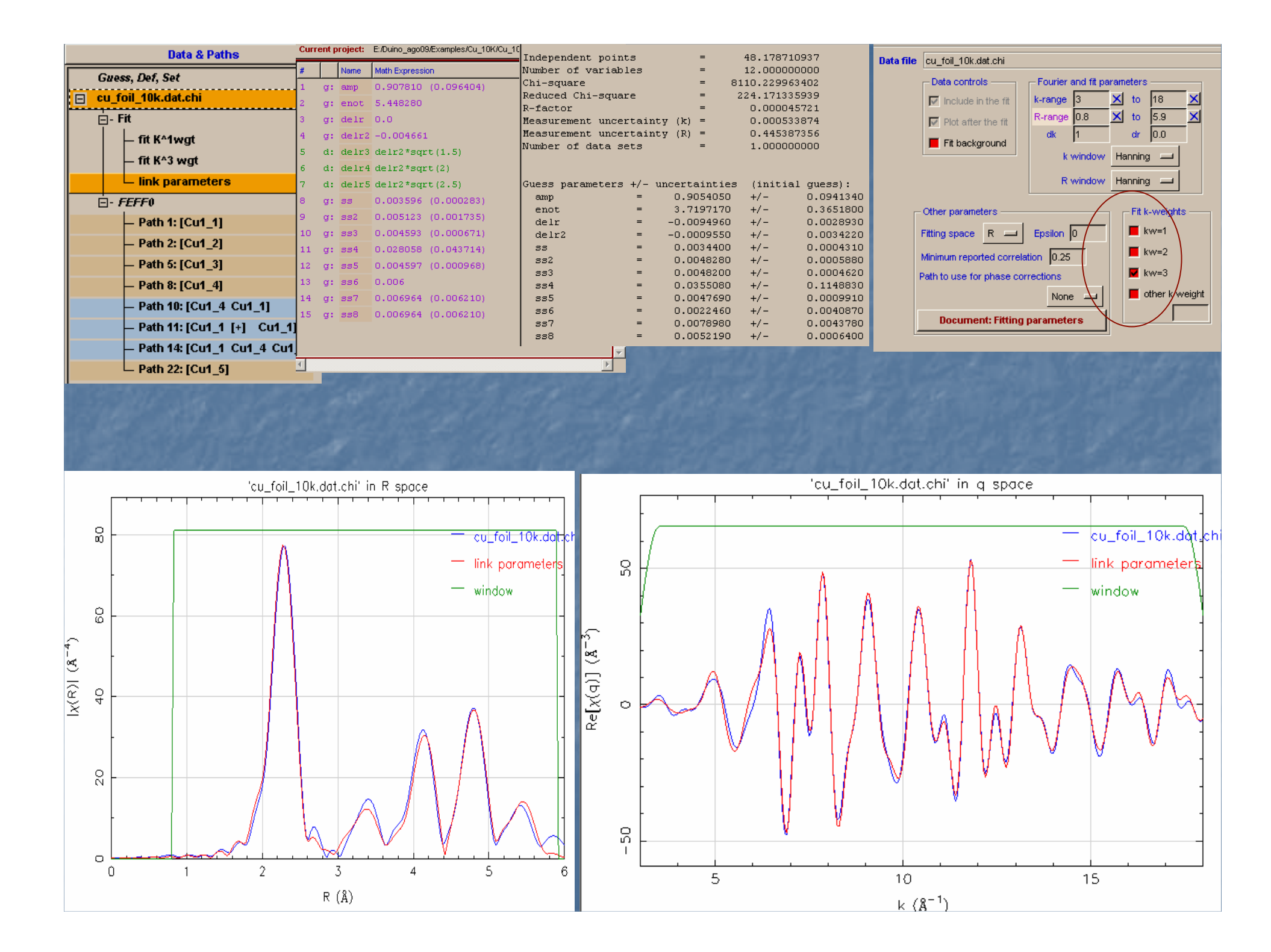

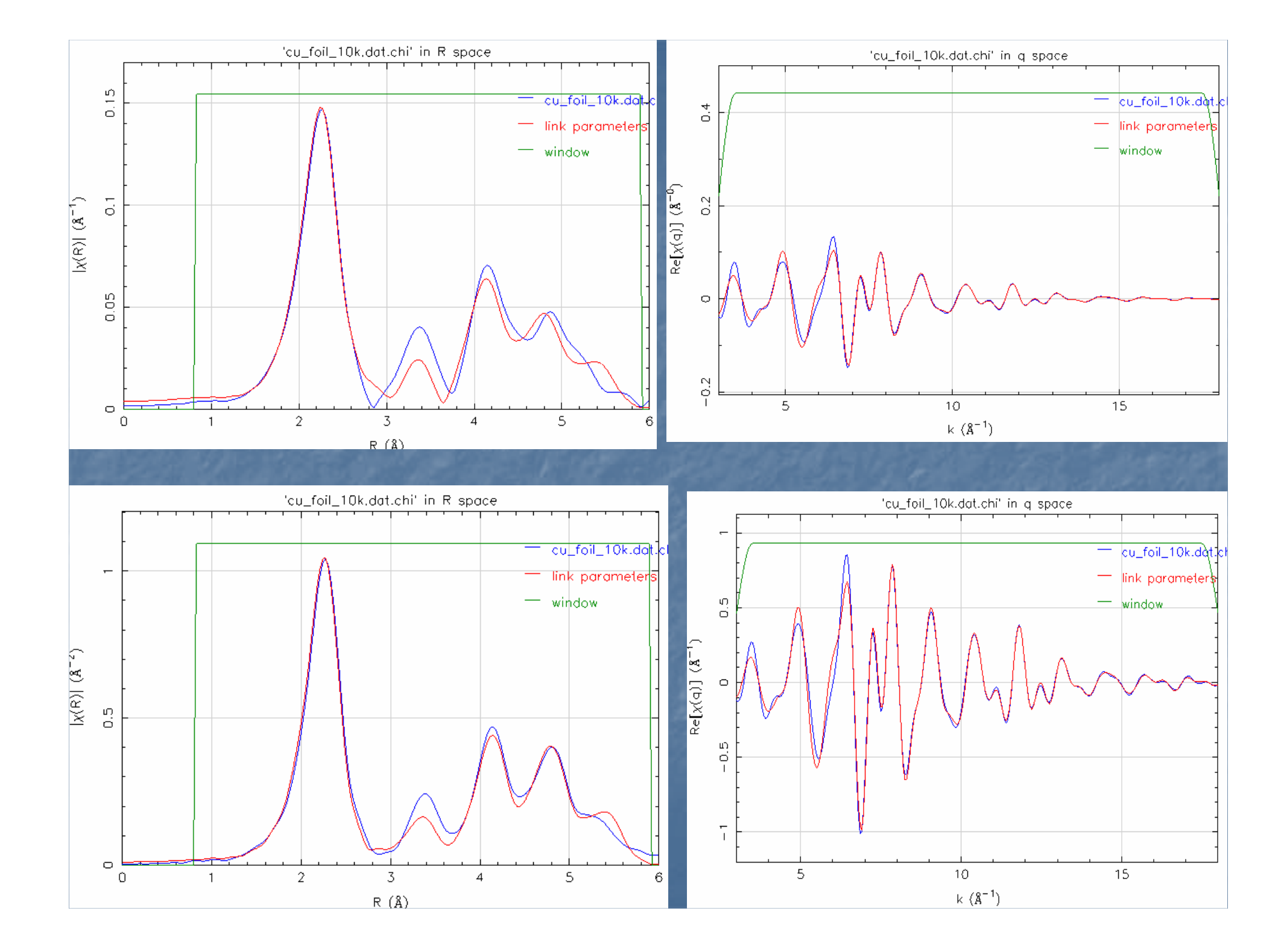

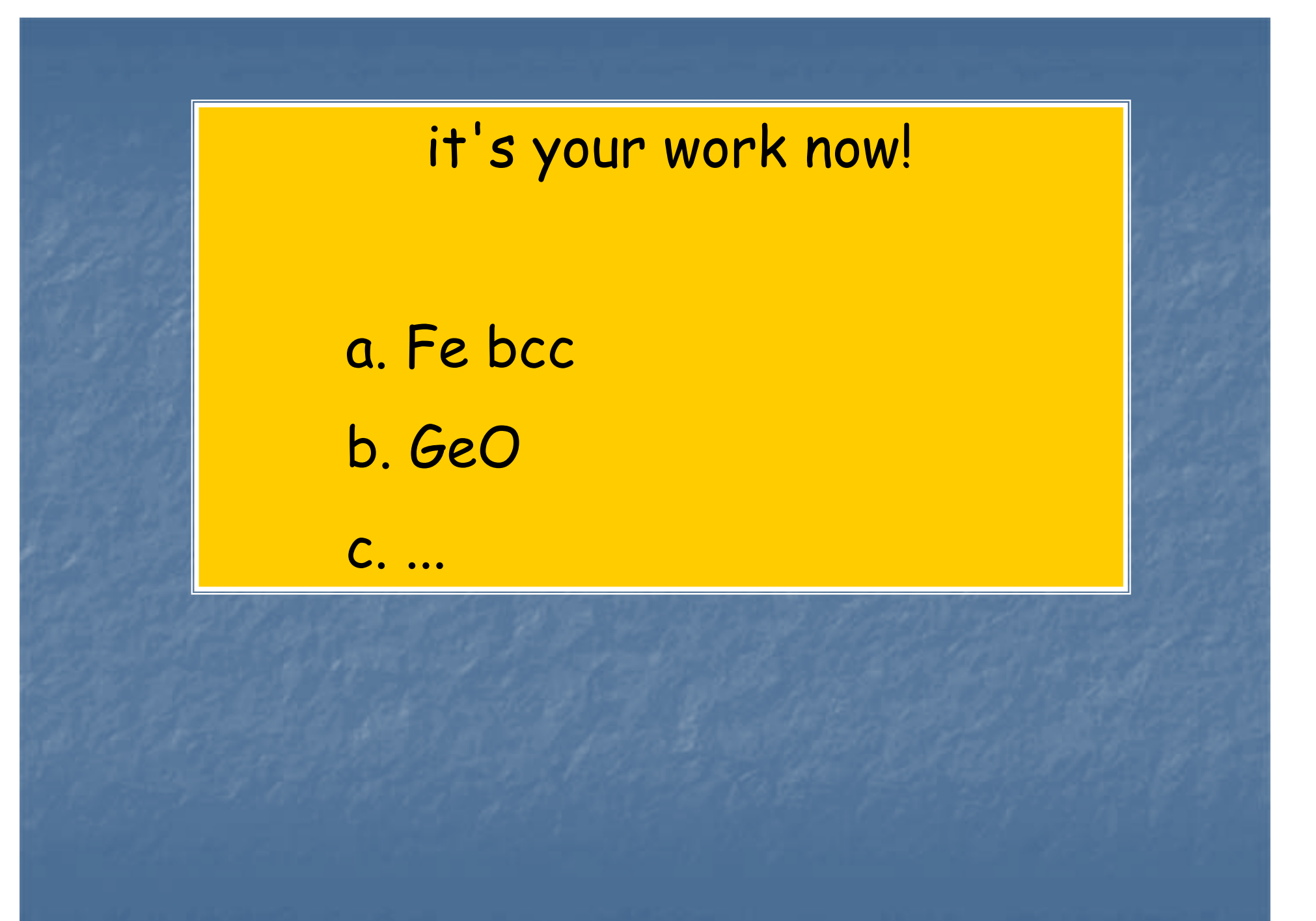